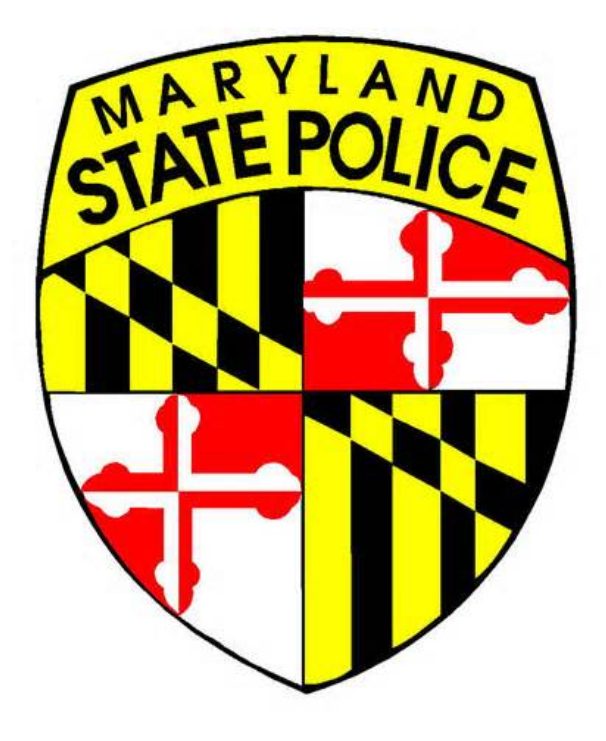

# **MARYLAND STATE POLICE**

## WEAR AND CARRY PORTAL

**USERS GUIDE** 

**OCTOBER 2019** 

Version 1.0

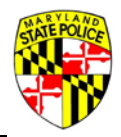

## Contents

| PURPOSE       3         AUTHORITY       3         ACCOUNT CREATION AND MANAGEMENT       4         INTRODUCTION       4         USER ACCOUNT       4         CHANGING YOUR USERID OR PASSWORD       7         PORGOTTEN PASSWORD       7         PORGOTTEN PASSWORD       10         CHANGING YOUR USERID OR PASSWORD       12         ACCOUNT LOG IN       14         USER DASHBOARD       15         77R APPLICATIONS TAB       16         HGP APPLICATIONS TAB       17         MESSAGES TAB       18         ACCOUNT TAB       19         STARTING A NEW HANDGUN PERMIT APPLICATION       20         APPLICATION INFORMATION SECTION       20         APPLICATION INFORMATION SECTION       21         QUESTIONNAIRE SECTION       22         DOMESTIC RELATIONSHIP SECTION       22         DOCUMENTS SECTION       23         EMPLOYMENT SECTION       23         EMPLOYMENT SECTION       24         DOCUMENTS SECTION       29         PASSPORT SIZE PHOTOGRAPH INSTRUCTIONS       31         CERTIFICATE OF HANDGUN TRAINING OR DOCUMENTATION OF EXEMPTION       34         ATTACHING DOCUMENTS       35 | THE LICENSING PORTAL – WEAR AND CARRY (HANDGUN) PERMIT        | 3  |
|----------------------------------------------------------------------------------------------------|---------------------------------------------------------------|----|
| AUTHORITY                                                                                                    | PURPOSE                                                       | 3  |
| ACCOUNT CREATION AND MANAGEMENT                                                                                                    | AUTHORITY                                                     | 3  |
| INTRODUCTION                                                                                                    | ACCOUNT CREATION AND MANAGEMENT                               | 4  |
| USER ACCOUNT4CHANGING YOUR USERID OR PASSWORD7FORGOTTEN PASSWORD10CHANGING YOUR EMAIL ADDRESS12ACCOUNT LOG IN14USER DASHBOARD1577R APPLICATIONS TAB16HGP APPLICATIONS TAB16HGP APPLICATIONS TAB17MESSAGES TAB18ACCOUNT TAB19STARTING A NEW HANDGUN PERMIT APPLICATION20APPLICATION INFORMATION SECTION20APPLICATION INFORMATION SECTION21QUESTIONNAIRE SECTION225DOMESTIC RELATIONSHIP SECTION227APPLICATION REFERENCES SECTION228DOCUMENTS SECTION229PASSPORT SIZE PHOTOGRAPH INSTRUCTIONS311CERTIFICATE OF HANDGUN TRAINING OR DOCUMENTATION OF EXEMPTION344ATTACHING DOCUMENTS335APPLICATION SUMMARY338AUTHORIZATION OF RELEASE OF INFORMATION AND SIGNATURE443SHORTAGF443                                                                                                    | INTRODUCTION                                                  | 4  |
| CHANGING YOUR USERID OR PASSWORD                                                                                                    | USER ACCOUNT                                                  | 4  |
| FORGOTTEN PASSWORD10CHANGING YOUR EMAIL ADDRESS12ACCOUNT LOG IN14USER DASHBOARD1577R APPLICATIONS TAB16HGP APPLICATIONS TAB17MESSAGES TAB18ACCOUNT TAB19STARTING A NEW HANDGUN PERMIT APPLICATION20APPLICATION INFORMATION SECTION20APPLICATION INFORMATION SECTION21QUESTIONNAIRE SECTION23EMPLOYMENT SECTION25DOMESTIC RELATIONSHIP SECTION27APPLICATION REFERENCES SECTION28DOCUMENTS SECTION29PASSPORT SIZE PHOTOGRAPH INSTRUCTIONS31CERTIFICATE OF HANDGUN TRAINING OR DOCUMENTATION OF EXEMPTION34ATTACHING DOCUMENTS35APPLICATION SUMMARY.38AUTHORIZATION OF RELEASE OF INFORMATION AND SIGNATURE41PAYMENT BY MAIL43SHORTAGE44                                                                                                    | CHANGING YOUR USERID OR PASSWORD                              | 7  |
| CHANGING YOUR EMAIL ADDRESS.12ACCOUNT LOG IN14USER DASHBOARD1577R APPLICATIONS TAB16HGP APPLICATIONS TAB17MESSAGES TAB18ACCOUNT TAB19STARTING A NEW HANDGUN PERMIT APPLICATION20APPLICATION INFORMATION SECTION20APPLICATION INFORMATION SECTION20APPLICATION INFORMATION SECTION21QUESTIONNAIRE SECTION23EMPLOYMENT SECTION25DOMESTIC RELATIONSHIP SECTION27APPLICATION REFERENCES SECTION28DOCUMENTS SECTION29PASSPORT SIZE PHOTOGRAPH INSTRUCTIONS31CERTIFICATE OF HANDGUN TRAINING OR DOCUMENTATION OF EXEMPTION34ATTACHING DOCUMENTS35APPLICATION OF RELEASE OF INFORMATION AND SIGNATURE41PAYMENT BY MAIL43SHORTAGE44                                                                                                    | FORGOTTEN PASSWORD                                            | 10 |
| ACCOUNT LOG IN                                                                                                    | CHANGING YOUR EMAIL ADDRESS                                   | 12 |
| USER DASHBOARD                                                                                                    | ACCOUNT LOG IN                                                | 14 |
| 77R APPLICATIONS TAB       16         HGP APPLICATIONS TAB       17         MESSAGES TAB       18         ACCOUNT TAB       19         STARTING A NEW HANDGUN PERMIT APPLICATION       20         APPLICANT INFORMATION SECTION       20         APPLICATION INFORMATION SECTION       20         APPLICATION INFORMATION SECTION       20         APPLICATION INFORMATION SECTION       20         APPLICATION INFORMATION SECTION       21         QUESTIONNAIRE SECTION       23         EMPLOYMENT SECTION       25         DOMESTIC RELATIONSHIP SECTION       27         APPLICATION REFERENCES SECTION       28         DOCUMENTS SECTION       29         PASSPORT SIZE PHOTOGRAPH INSTRUCTIONS       31         CERTIFICATE OF HANDGUN TRAINING OR DOCUMENTATION OF EXEMPTION       34         ATTACHING DOCUMENTS       35         APPLICATION SUMMARY       38         AUTHORIZATION OF RELEASE OF INFORMATION AND SIGNATURE       41         PAYMENT BY MAIL       43         SHORTAGE       44                                                                                                    | USER DASHBOARD                                                | 15 |
| HGP APPLICATIONS TAB.17MESSAGES TAB18ACCOUNT TAB19STARTING A NEW HANDGUN PERMIT APPLICATION.20APPLICANT INFORMATION SECTION20APPLICATION INFORMATION SECTION21QUESTIONNAIRE SECTION21QUESTIONNAIRE SECTION23EMPLOYMENT SECTION25DOMESTIC RELATIONSHIP SECTION27APPLICATION REFERENCES SECTION27APPLICATION REFERENCES SECTION29PASSPORT SIZE PHOTOGRAPH INSTRUCTIONS31CERTIFICATE OF HANDGUN TRAINING OR DOCUMENTATION OF EXEMPTION34ATTACHING DOCUMENTS35APPLICATION SUMMARY38AUTHORIZATION OF RELEASE OF INFORMATION AND SIGNATURE41PAYMENT BY MAIL43SHORTAGE44                                                                                                    | 77R APPLICATIONS TAB                                          | 16 |
| MESSAGES TAB18ACCOUNT TAB19STARTING A NEW HANDGUN PERMIT APPLICATION.20APPLICANT INFORMATION SECTION20APPLICATION INFORMATION SECTION21QUESTIONNAIRE SECTION23EMPLOYMENT SECTION25DOMESTIC RELATIONSHIP SECTION27APPLICATION REFERENCES SECTION29PASSPORT SIZE PHOTOGRAPH INSTRUCTIONS31CERTIFICATE OF HANDGUN TRAINING OR DOCUMENTATION OF EXEMPTION34ATTACHING DOCUMENTS35APPLICATION SUMMARY38AUTHORIZATION OF RELEASE OF INFORMATION AND SIGNATURE41PAYMENT BY MAIL43SHORTAGE44                                                                                                    | HGP APPLICATIONS TAB                                          | 17 |
| ACCOUNT TAB19STARTING A NEW HANDGUN PERMIT APPLICATION20APPLICANT INFORMATION SECTION20APPLICATION INFORMATION SECTION21QUESTIONNAIRE SECTION23EMPLOYMENT SECTION25DOMESTIC RELATIONSHIP SECTION27APPLICATION REFERENCES SECTION28DOCUMENTS SECTION29PASSPORT SIZE PHOTOGRAPH INSTRUCTIONS31CERTIFICATE OF HANDGUN TRAINING OR DOCUMENTATION OF EXEMPTION34ATTACHING DOCUMENTS35APPLICATION SUMMARY38AUTHORIZATION OF RELEASE OF INFORMATION AND SIGNATURE41PAYMENT BY MAIL43SHORTAGE44                                                                                                    | MESSAGES TAB                                                  |    |
| STARTING A NEW HANDGUN PERMIT APPLICATION                                                                                                    | ACCOUNT TAB                                                   | 19 |
| APPLICANT INFORMATION SECTION20APPLICATION INFORMATION SECTION21QUESTIONNAIRE SECTION23EMPLOYMENT SECTION25DOMESTIC RELATIONSHIP SECTION27APPLICATION REFERENCES SECTION28DOCUMENTS SECTION29PASSPORT SIZE PHOTOGRAPH INSTRUCTIONS31CERTIFICATE OF HANDGUN TRAINING OR DOCUMENTATION OF EXEMPTION34ATTACHING DOCUMENTS35APPLICATION SUMMARY38AUTHORIZATION OF RELEASE OF INFORMATION AND SIGNATURE41PAYMENT BY MAIL43SHORTAGE44                                                                                                    | STARTING A NEW HANDGUN PERMIT APPLICATION                     | 20 |
| APPLICATION INFORMATION SECTION21QUESTIONNAIRE SECTION23EMPLOYMENT SECTION25DOMESTIC RELATIONSHIP SECTION27APPLICATION REFERENCES SECTION28DOCUMENTS SECTION29PASSPORT SIZE PHOTOGRAPH INSTRUCTIONS31CERTIFICATE OF HANDGUN TRAINING OR DOCUMENTATION OF EXEMPTION34ATTACHING DOCUMENTS35APPLICATION SUMMARY38AUTHORIZATION OF RELEASE OF INFORMATION AND SIGNATURE41PAYMENT BY MAIL43SHORTAGE44                                                                                                    | APPLICANT INFORMATION SECTION                                 | 20 |
| QUESTIONNAIRE SECTION23EMPLOYMENT SECTION25DOMESTIC RELATIONSHIP SECTION27APPLICATION REFERENCES SECTION28DOCUMENTS SECTION29PASSPORT SIZE PHOTOGRAPH INSTRUCTIONS31CERTIFICATE OF HANDGUN TRAINING OR DOCUMENTATION OF EXEMPTION34ATTACHING DOCUMENTS35APPLICATION SUMMARY38AUTHORIZATION OF RELEASE OF INFORMATION AND SIGNATURE41PAYMENT BY MAIL43SHORTAGE44                                                                                                    | APPLICATION INFORMATION SECTION                               | 21 |
| EMPLOYMENT SECTION25DOMESTIC RELATIONSHIP SECTION27APPLICATION REFERENCES SECTION28DOCUMENTS SECTION29PASSPORT SIZE PHOTOGRAPH INSTRUCTIONS31CERTIFICATE OF HANDGUN TRAINING OR DOCUMENTATION OF EXEMPTION34ATTACHING DOCUMENTS35APPLICATION SUMMARY38AUTHORIZATION OF RELEASE OF INFORMATION AND SIGNATURE41PAYMENT BY MAIL43SHORTAGE44                                                                                                    | QUESTIONNAIRE SECTION                                         | 23 |
| DOMESTIC RELATIONSHIP SECTION27APPLICATION REFERENCES SECTION28DOCUMENTS SECTION29PASSPORT SIZE PHOTOGRAPH INSTRUCTIONS31CERTIFICATE OF HANDGUN TRAINING OR DOCUMENTATION OF EXEMPTION34ATTACHING DOCUMENTS35APPLICATION SUMMARY38AUTHORIZATION OF RELEASE OF INFORMATION AND SIGNATURE41PAYMENT BY MAIL43SHORTAGE44                                                                                                    | EMPLOYMENT SECTION                                            | 25 |
| APPLICATION REFERENCES SECTION       28         DOCUMENTS SECTION       29         PASSPORT SIZE PHOTOGRAPH INSTRUCTIONS       31         CERTIFICATE OF HANDGUN TRAINING OR DOCUMENTATION OF EXEMPTION       34         ATTACHING DOCUMENTS       35         APPLICATION SUMMARY       38         AUTHORIZATION OF RELEASE OF INFORMATION AND SIGNATURE       41         PAYMENT BY MAIL       43         SHORTAGE       44                                                                                                    | DOMESTIC RELATIONSHIP SECTION                                 | 27 |
| DOCUMENTS SECTION29PASSPORT SIZE PHOTOGRAPH INSTRUCTIONS31CERTIFICATE OF HANDGUN TRAINING OR DOCUMENTATION OF EXEMPTION34ATTACHING DOCUMENTS35APPLICATION SUMMARY38AUTHORIZATION OF RELEASE OF INFORMATION AND SIGNATURE41PAYMENT BY MAIL43SHORTAGE44                                                                                                    | APPLICATION REFERENCES SECTION                                |    |
| PASSPORT SIZE PHOTOGRAPH INSTRUCTIONS       31         CERTIFICATE OF HANDGUN TRAINING OR DOCUMENTATION OF EXEMPTION       34         ATTACHING DOCUMENTS       35         APPLICATION SUMMARY       38         AUTHORIZATION OF RELEASE OF INFORMATION AND SIGNATURE       41         PAYMENT BY MAIL       43         SHORTAGE       44                                                                                                    | DOCUMENTS SECTION                                             |    |
| CERTIFICATE OF HANDGUN TRAINING OR DOCUMENTATION OF EXEMPTION                                                                                                    | PASSPORT SIZE PHOTOGRAPH INSTRUCTIONS                         |    |
| ATTACHING DOCUMENTS                                                                                                    | CERTIFICATE OF HANDGUN TRAINING OR DOCUMENTATION OF EXEMPTION |    |
| APPLICATION SUMMARY                                                                                                    | ATTACHING DOCUMENTS                                           | 35 |
| AUTHORIZATION OF RELEASE OF INFORMATION AND SIGNATURE                                                                                                    | APPLICATION SUMMARY                                           |    |
| PAYMENT BY MAIL                                                                                                    | AUTHORIZATION OF RELEASE OF INFORMATION AND SIGNATURE         | 41 |
| SHORTAGE 44                                                                                                    | PAYMENT BY MAIL                                               | 43 |
|                                                                                                    | SHORTAGE                                                      | 44 |

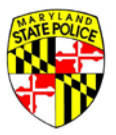

## THE LICENSING PORTAL – WEAR AND CARRY (HANDGUN) PERMIT

#### **PURPOSE**

The purpose of this section of the User's Guide is to provide an overview of the Handgun Permit sections of the Licensing Portal to the residents of Maryland who may be considering applying for a Maryland handgun permit.

### **AUTHORITY**

The **Maryland Code Annotated**, Public Safety Article §5–301, *et seq.* grants the Secretary of Maryland State Police the statutory authority to investigate and, if all criteria are satisfied, issue a Maryland wear and carry permit to an individual applying for said permit.

Public Safety Article §5–301 can be viewed by clicking the following link: http://mgaleg.maryland.gov/webmga/frmStatutesText.aspx?article=gps&section=5-301&ext=html&session=2020RS

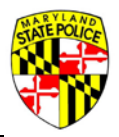

## ACCOUNT CREATION AND MANAGEMENT

## INTRODUCTION

Before you can submit an application, you will need to create an account. Creating your account assists us with verifying your identity and ensures the safety of your personal demographics. Below are step by step instructions for creating your user account.

Note: If you already have a Licensing Portal account associated with a regulated firearm portal account, you do not need to create a new account to apply for a wear and carry permit. Use your current login user name/email and password to login to your account. Account creation only needs to be performed once.

## **USER ACCOUNT**

From the homepage of the Licensing Portal website (<u>https://licensingportal.mdsp.maryland.gov</u>), click **"Create My** Account":

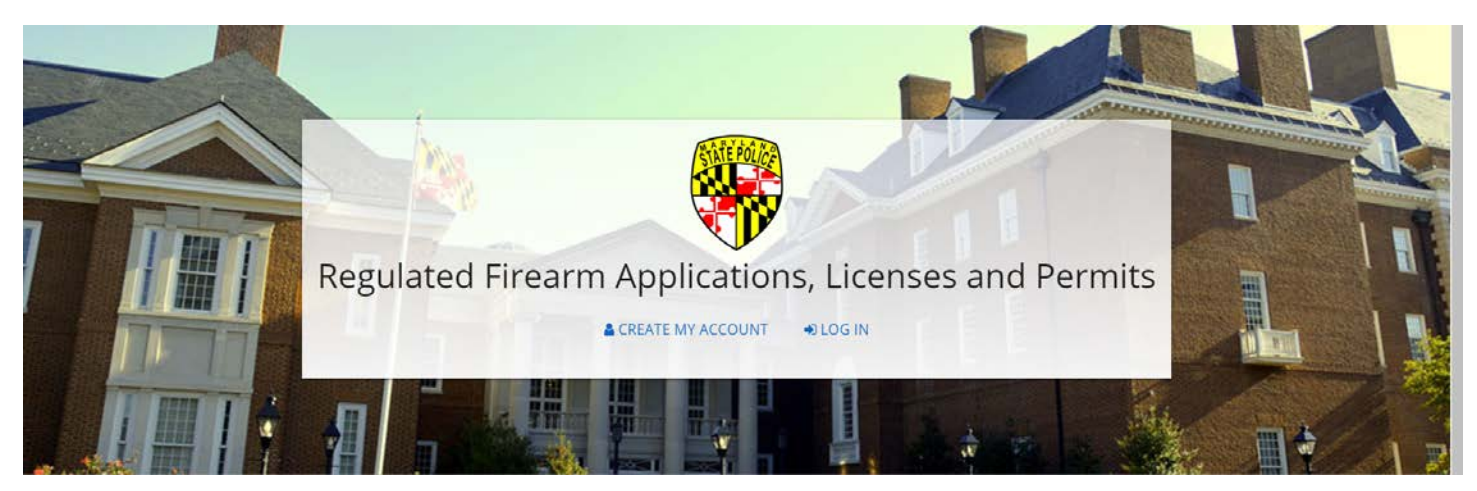

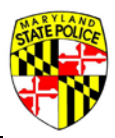

After clicking **"Create My Account"**, you will reach the Account Registration screen. This screen will allow you to enter all of your demographic information. Once you have entered all of your information, click **"REGISTER"** to complete the registration process:

|                                           | to create an account.         |                                                                                                    |                  |
|-------------------------------------------|-------------------------------|----------------------------------------------------------------------------------------------------|------------------|
| Required fields marked with an asterisk ( | 9                             |                                                                                                    |                  |
| First Name *                              | Middle Name                   | Last Name *                                                                                                  | Suffix           |
| First Name is required                    |                               |                                                                                                    |                  |
| Email *                                   |                               | Confirm Email *                                                                                              |                  |
| Password *                                |                               | Password Requirements<br>Minimum 8 Characters.<br>Contains both letters and numbers.                         |                  |
| Confirm Password *                        |                               | Is not all numbers, all special characters, or all alphabeti<br>Does not contain leading or trailing blanks. | c characters.    |
|                                           | Gender   Social Security Numl | er Driver's License State* •                                                                                 | Driver's License |
| Date of Birth *                           |                               |                                                                                                    |                  |
| Date of Birth *                           |                               |                                                                                                    |                  |

After you click **"REGISTER"**, the Registration Complete page will display and direct you to check your email for the Account Activation email:

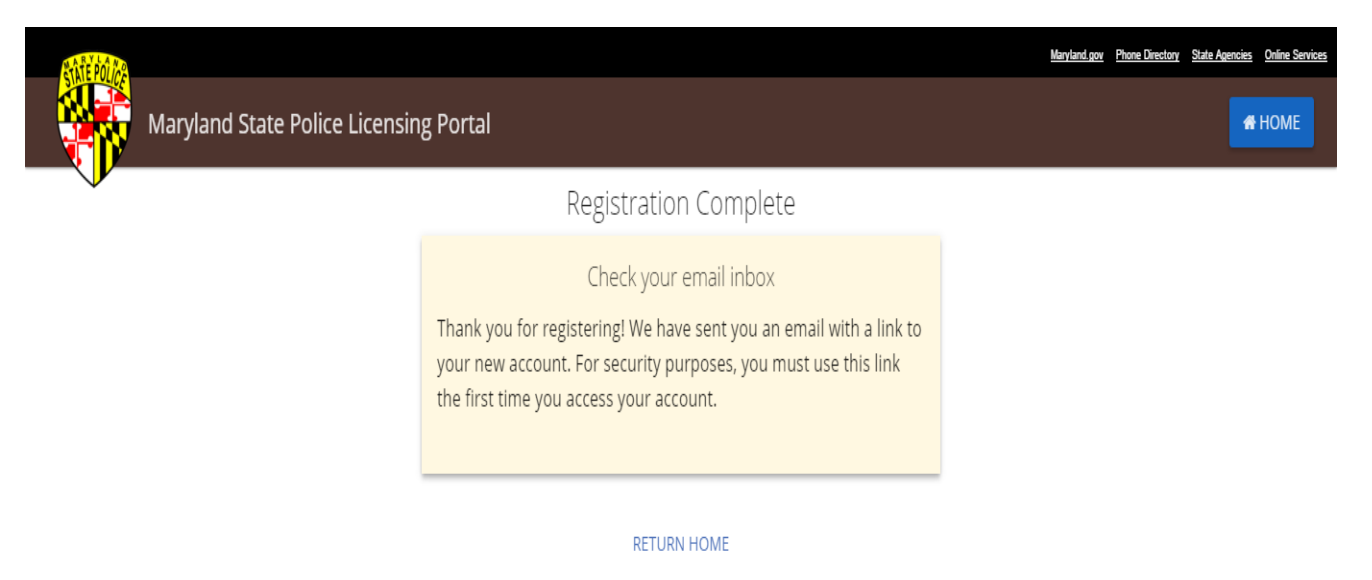

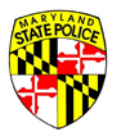

### Upon receiving the Account Activation email, click the "Activate My Account" link:

| Account Activation                                                                                                    |     |
|----------------------------------------------------------------------------------------------------|-----|
| admin@MSPBridge.gov Today at 9:35 Al<br>To Verification                                                                                                    | ∦ ★ |
| Hello Katrice,<br>Welcome to the Maryland State Police Licensing Portal. Your new account has been created in our system, but requires activation<br>before it can be used.<br>To activate your account, please click on the link provided below:<br><u>Activate My Account</u><br>If you believe you have received this email in error, please contact the Maryland State Police Licensing Division at<br>[emailaddress@maryland.gov] or at 410.653.#### as soon as possible.<br>Thank you,<br>The Maryland State Police |     |

Once you click on the "Activate My Account" link, your Licensing Portal account will be verified and ready to use:

| Maryland State Police Licensin | g Portal                                                                                                    | Manyland.gov Phone Directory State Agencies Online Services |
|--------------------------------|----------------------------------------------------------------------------------------------------|-------------------------------------------------------------|
|                                | Account Activated                                                                                                    |                                                             |
|                                | Congratulations: your new account has been activated! Please click<br>the Log In button, below, to access your personal Account Page. |                                                             |
|                                | RETURN HOME                                                                                                    |                                                             |

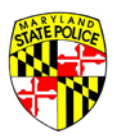

## CHANGING YOUR USERID OR PASSWORD

To change your password, you will first need to login to your portal account:

| SYNEF POIL                                                                                                    |                                                | Maryland.gov Phone Directory State Agencies Online Services |
|----------------------------------------------------------------------------------------------------|------------------------------------------------|-------------------------------------------------------------|
| Maryland State Police Licensir                                                                                                    | ng Portal                                      | <b>4</b> НОМЕ                                               |
|                                                                                                    | Account Log In                                 |                                                             |
|                                                                                                    | User Name/Email<br>katrice.howard@maryland.gov |                                                             |
|                                                                                                    | Password                                       |                                                             |
|                                                                                                    | LOG IN                                         |                                                             |
|                                                                                                    | No account yet? <u>Click here to register!</u> |                                                             |
|                                                                                                    | FORGOT PASSWORD?                               |                                                             |
|                                                                                                    | RETURN HOME                                    |                                                             |
| Contact Us Terms Of Use Privacy Disclaimer<br>1201 Reisterstown Road, Pikesville, MD 21208<br>(410) 653.4200   (800) 525.5555   (410) 486.0677 (TDD) |                                                | f 🛛 🖾 🧮                                                     |

### Once you've logged in, select the "Account" tab located to the right of the "Messages" tab:

| Maryland State Police Licensing                                       | : Portal                                          |                             |                                                                                                    | Mandager Dana Dentro Tata Avendos Oblins Ser                                                                                                    |
|-----------------------------------------------------------------------|---------------------------------------------------|-----------------------------|----------------------------------------------------------------------------------------------------|----------------------------------------------------------------------------------------------------|
| Welcome, DONALD!<br>Use the dashboard below to start or continue an a | application, get status updates and other message | es, manage your existing ap | plications, or update your account settings and information.                                                                           |                                                                                                    |
|                                                                       |                                                   |                             |                                                                                                    |                                                                                                    |
| STAP                                                                  | RT NEW 77R APPLICATION                            |                             | RESUME HGP APPLICATION                                                                                                    | START NEW HGP APPLICATION                                                                                                    |
| Application for <b>P</b>                                              | urchase of Regulated Firearms                     | i                           | Application for                                                                                                    | Handgun Permit                                                                                                    |
| The 77R is the Maryland State Polic                                   | e Application and Affidavit to Purchase a Regulat | ed Firearm.                 | Issued to an individual who demonstrates a good and subs<br>are not limited to: business owners and employees, correc<br>firearm for p | tantial reason to wear and carry a firearm. Examples include, bu<br>tional officers, former police officers, and individuals requiring a<br>ersonal protection. |
| TTR APPLICATIONS HGP APPLICATIONS 3                                   | MESSAGES (1) ACCOUNT                              |                             |                                                                                                    |                                                                                                    |
|                                                                       |                                                   |                             |                                                                                                    |                                                                                                    |
| Application #                                                         | Date Forwarded *                                  | Status                      | Expiration                                                                                                    |                                                                                                    |
| 2019000016                                                            | 09/27/2019                                        | UNDER REVIEW MDSP           | *                                                                                                    |                                                                                                    |

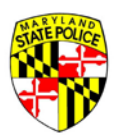

From the **"Account"** tab you will be able to change any of your account information or personal demographics. (ie. password, user name, driver's license #, phone number, name etc.):

|                                                                                                |                                                           |                              |                             | <b>2</b> ==                                                                                                    |
|------------------------------------------------------------------------------------------------|-----------------------------------------------------------|------------------------------|-----------------------------|----------------------------------------------------------------------------------------------------|
|                                                                                                | START NEV                                                 | W 77R APPLICATION            | L                           | RESUME HGP APPLICATION START NEW HGP APPLICATION                                                                                                    |
| Ar                                                                                             | oplication for <b>Purch</b>                               | ase of Regulated             | d Firearms                  | Application for Handgun Permit                                                                                                    |
| The 77R is the                                                                                 | Maryland State Police Appl                                | ication and Affidavit to Pur | rchase a Regulated Firearm. | Issued to an individual who demonstrates a good and substantial reason to wear and carry a firearm. Examples include, but<br>are not limited to: business owners and employees, correctional officers, former police officers, and individuals requiring a<br>firearm for personal protection. |
| 77R APPLICATIONS HC                                                                            | SP APPLICATIONS 2                                         | ESSAGES ACCOUNT              |                             |                                                                                                    |
| DONALD PICKLE<br>User (D: dpicklejr@gmail.<br>CHANGE USER ID / EMAUL<br>First Name *<br>DONALD | CHANGE PASSWORD<br>Middle Name<br>RAY                     | Last Name *<br>PICKLE        | suttix<br>JR ▼              |                                                                                                    |
| Social Security Number                                                                         | Lhave no middle name Date of Birth * 01/01/1919 MM/DD/YYY | Gender<br>MALE 👻             |                             |                                                                                                    |
| Driver's License State*<br>Maryland                                                            | Driver's License #*     P123456789123                     |                              |                             |                                                                                                    |
| Home Phone<br>(410) 653 - 4512                                                                 |                                                           |                              | Work Phone                  | Mobile Phone                                                                                                    |

#### To change your password simply click on the "Change Password" button:

| 77R APPLICAT             | TIONS HGP                  | APPLICATIONS          | MESSAGES  | ACCOUNT |            |              |  |
|--------------------------|----------------------------|-----------------------|-----------|---------|------------|--------------|--|
| DONALD P<br>User ID: dpi | PICKLE<br>icklejr@gmail.co | m                     |           |         |            |              |  |
| CHANGE U                 | USER ID / EMAIL            | CHANGE PASSWORD       | V         |         | •          |              |  |
| First Name*              |                            | Middle Name           | Last Name | et:     | Suffix     |              |  |
| DONALD                   |                            | RAY                   | PICKLE    |         | JR 🔻       |              |  |
|                          |                            | 1 have no middle name |           |         |            |              |  |
| Social Security          | y Number                   | Date of Birth **      | Gender    |         |            |              |  |
| •••-8888                 |                            | 01/01/1919            | MALE      |         |            |              |  |
|                          |                            | MM/DD/YYYY            |           |         |            |              |  |
| Driver's Licens          | se State*                  | Driver's License # *  |           |         |            |              |  |
| Maryland                 |                            | · P123456789123       | 3         |         |            |              |  |
| -                        |                            |                       |           |         |            |              |  |
|                          |                            |                       |           |         |            |              |  |
| Home                     |                            |                       |           |         |            |              |  |
| (410) 653 -              | 4512                       |                       |           |         | Work Phone | Mobile Phone |  |

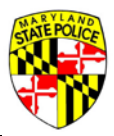

A pop-up window will appear to guide you through changing your password. You will be prompted to enter your Current Password, enter a New Password (be sure to adhere to the Password Requirements) and then Confirm the New Password. Once you've entered the requested items, click **"Submit":** 

| Katrice Howard<br>User ID: lady_bear2002@yi               | ahoo.com                    | Change Password<br>Please enter a new password for your account. |                           |
|-----------------------------------------------------------|-----------------------------|------------------------------------------------------------------|---------------------------|
| CHANGE USER ID / EMAIL                                    | CHANGE PASSWOR              | Current Password                                                 |                           |
| First Name*<br>Katrice                                    | Middle Name                 | New Password                                                     |                           |
| Social Security Number                                    | Date of Birth<br>10/23/1980 | Confirm New Password                                             |                           |
| ucense<br>State:* Driver's Licens<br>Maryland ▼ h64010293 | :e #*<br>88579              | Password Requirements                                            |                           |
| Home Phone<br>(493) 739 - 5583                            |                             | Minimum 8 Characters.<br>Contains both letters and numbers.      | <sup>те</sup><br>4 - 8950 |
|                                                           |                             |                                                                  | MIT                       |

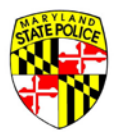

## FORGOTTEN PASSWORD

If you forget your password, you will need to reset it from the Portal login screen. Go to the Licensing Portal HOME page (<u>https://licensingportal.mdsp.maryland.gov</u>) and click the "LOG IN". On the lower part of the login screen, below the login fields, click **"FORGOT PASSWORD?"**:

| Maryland State Police Licensir | ig Portal                                      | <u>Maryland gov</u> <u>Phr</u> | ne Directory State Agencies Online Services |
|--------------------------------|------------------------------------------------|--------------------------------|---------------------------------------------|
|                                | Account Log In                                 |                                |                                             |
|                                | User Name/Email<br>katrice.howard@maryland.gov |                                |                                             |
|                                | Password                                       |                                |                                             |
|                                | LOG IN                                         |                                |                                             |
|                                | No account yet? <u>Click here to register!</u> |                                |                                             |
|                                | FORGOT PASSWORD?                               |                                |                                             |
|                                | RETURN HOME                                    |                                |                                             |

You will now be prompted to enter your email address associated with your Portal account. Remember, the email address entered here must be the one your entered upon account creation:

| Forgot Password                                                                                                    |
|----------------------------------------------------------------------------------------------------|
| Please enter the email address associated with your account below.<br>An email will be sent with a link to reset your password.<br><sup>Email</sup><br>katrice.howard@maryland.gov |
| <b>SUBMIT</b><br>ВАСК                                                                                                    |

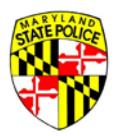

When you submit the password change request, an email will be sent to the email address associated with your Portal account.

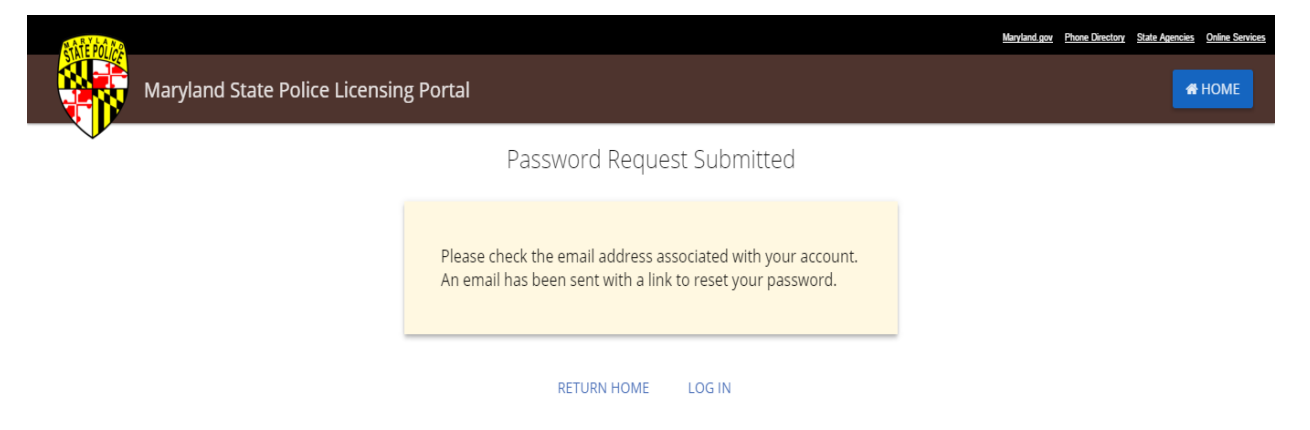

Check your email for the Account Request email. From the reset email message, click on the **Confirm Password Change** link.

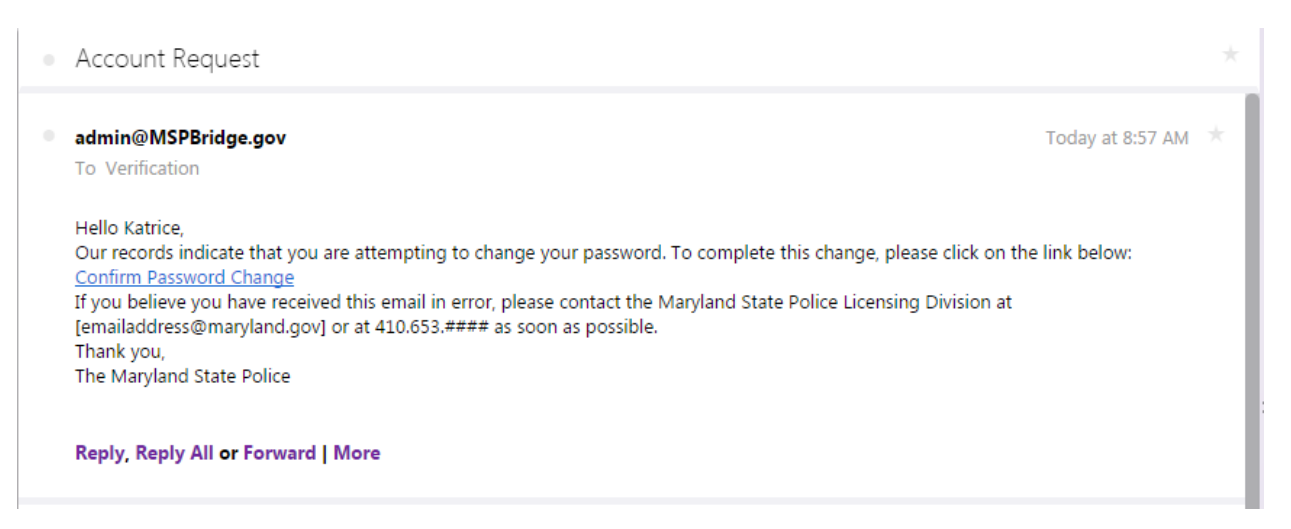

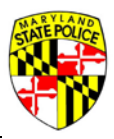

The link will bring you to the Reset Pasword page where you can now enter a new password. You will be asked for your userID/email address again, and then to enter your new password twice. Once all fields are filled, and meet the requirements given in the Reset Password box, click "**SUBMIT**":

|                                                                                                    | Reset Passwo                                                                     | ord                           |  |
|----------------------------------------------------------------------------------------------------|----------------------------------------------------------------------------------|-------------------------------|--|
| Please enter a new pa<br>Password Requirem<br>Minimum 8 Charac<br>Contains both lette<br>Contains at least or | assword for your acc<br>ents<br>ters.<br>rs and numbers.<br>ne uppercase, and or | ount.<br>ne lowercase letter. |  |
| User Name/Email                                                                                               | New Password                                                                     | Confirm New<br>Password       |  |
|                                                                                                    | SUBMIT                                                                           |                               |  |
|                                                                                                    | RETURN HOME                                                                      |                               |  |

#### CHANGING YOUR EMAIL ADDRESS

You may choose to update or change the email address associated with your account on the Licensing Portal.

#### Click "CHANGE USER ID/EMAIL" on the ACCOUNT tab:

| DONALD PICKLE<br>(ser ID: dpicklejr@gmail.co | m                                 |             |            |  |              |  |
|----------------------------------------------|-----------------------------------|-------------|------------|--|--------------|--|
| CHANGE USER ID / EMAIL                       | CHANGE PASSWORD                   |             |            |  |              |  |
| First Name*                                  | Middle Name                       | Last Name * | Suffix     |  |              |  |
| DONALD                                       | RAY                               | PICKLE      | JR         |  |              |  |
|                                              | 1 have no middle name             |             |            |  |              |  |
| Social Security Number                       | Date of Birth 1                   | Gender      |            |  |              |  |
|                                              | 01/01/1919                        | MALE -      |            |  |              |  |
|                                              | MM/DD/YYYY                        |             |            |  |              |  |
| Driver's License State*                      | Driver's License # *              |             |            |  |              |  |
| Maryland                                     | <ul> <li>P123456789123</li> </ul> |             |            |  |              |  |
|                                              |                                   |             |            |  |              |  |
| Home Phone                                   |                                   |             |            |  |              |  |
| (410) 653 - 4512                             |                                   |             | Work Phone |  | Mohile Phone |  |

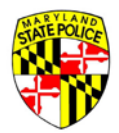

The below pop-up will display prompting you to enter and confirm your new email address:

| Change User ID / Ema<br>Please enter a new Email f<br>Current Email: dpicklejr@g<br>New Email * | a <b>il</b><br>or your account. This will also<br>mail.com | change the email you | enter to login. |
|-------------------------------------------------------------------------------------------------|------------------------------------------------------------|----------------------|-----------------|
| <u> </u>                                                                                        | Confirm New Email *                                        |                      |                 |
|                                                                                                 |                                                            | × CANCEL             | SUBMIT          |

Please note that a change to the email address will require your authentication at both the new email address and at the old that the change you are attempting is legitimate.

Any applications submitted under the old userID/email address will be automatically associated with the new email address after authentication has been completed.

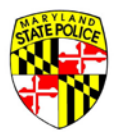

## ACCOUNT LOG IN

From the **Account Activated** page (previous page) or from the Licensing Portal Home Page (below), click "**LOG IN**" to go to the **Account Log In** page:

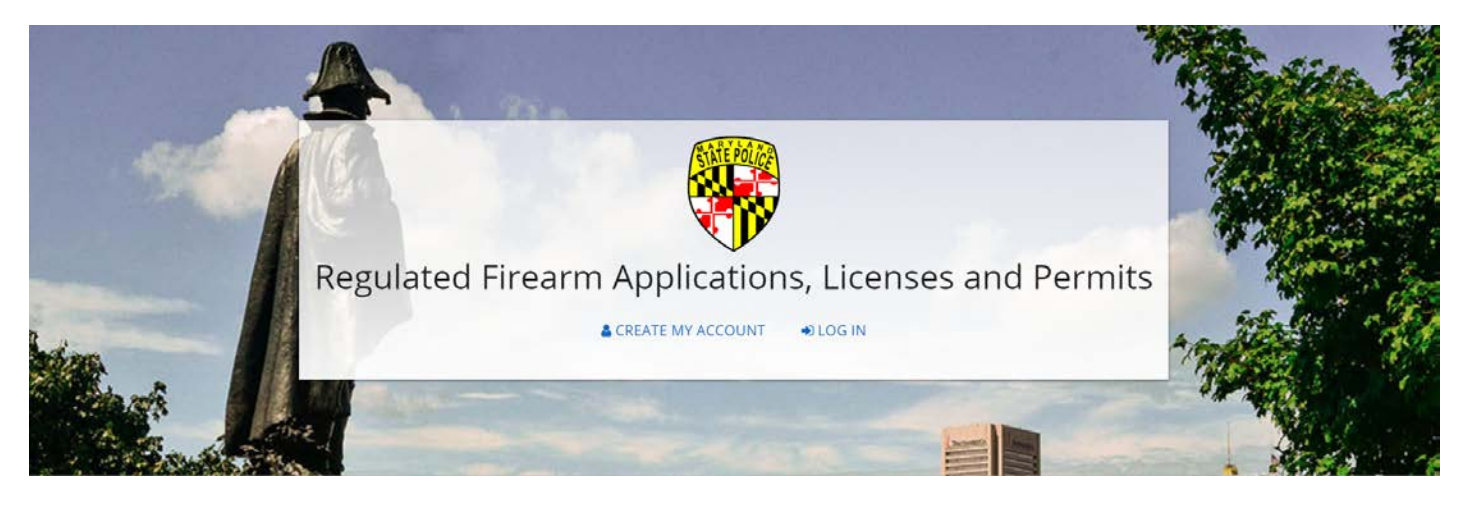

On the **Account Log In** page, enter your User Name/Email (the email address you used to register), and the Password you used to create the account. Click **"LOG IN"**:

| Maryland State Police Licensing Portal |                                                | Mentent ann Ehnra Dimotory State Jannians States Bankars |
|----------------------------------------|------------------------------------------------|----------------------------------------------------------|
|                                        | Account Log In                                 |                                                          |
|                                        | User NamelEmail *                              |                                                          |
|                                        | Password *                                     |                                                          |
|                                        | LOG IN                                         |                                                          |
|                                        | No account yet? <u>Click here to register!</u> |                                                          |
|                                        | FORGOT PASSWORD?                               |                                                          |
|                                        | RETURN HOME                                    |                                                          |
|                                        |                                                |                                                          |

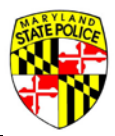

## USER DASHBOARD

After successfully logging into the Licensing Portal, the first screen you will see is the User Dashboard (below). Applicants can start or resume 77R applications or Handgun Permit applications by selecting one of the large blue buttons in the center of the screen.

Below the start new/resume application buttons, there are four additional tabs available – "77R APPLICATIONS", "HGP APPLICATIONS", "MESSAGES" and "ACCOUNT". You can tell which tab you're currently viewing by noting which label is underlined. A numerical digit displayed to the right of a tab indicates that there are applications that need attention or that there are messages for you to review. In the below example, the 77R APPLICATIONS tab is being viewed, additionally there are three HGP applications that need attention and one message that needs to be reviewed:

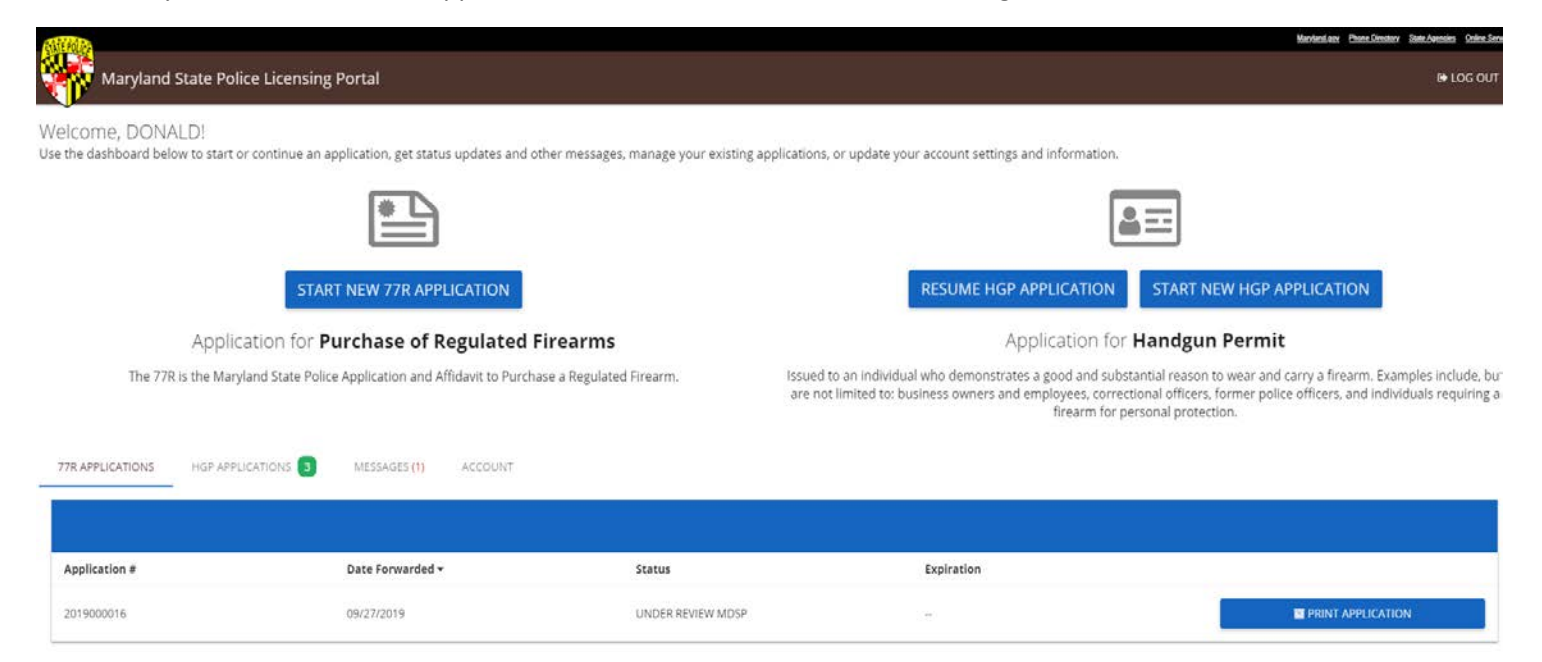

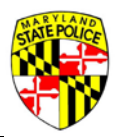

## 77R APPLICATIONS TAB

The **Application** # column provides the unique application number assigned to a 77R application when it is saved for the first time by a user.

The **Date Forwarded** column displays the date that the 77R application was received by the Licensing Division and therefore marks day one of the statutorily mandated seven-day waiting period.

The **Status** column provides the current status of the specific application as it moves through the submission, review and disposition process.

The **Expiration** column provides the date upon which a specific application will either be deleted from the system or set with an application status of Expired.

The buttons to the right of the columns display addition options for the specific application throughout the application process:

| 77R APPLICATIONS HGP APPLICATIONS 3 | MESSAGES (1) ACCOUNT |                   |            |                   |
|-------------------------------------|----------------------|-------------------|------------|-------------------|
|                                     |                      |                   |            |                   |
| Application #                       | Date Forwarded 🕶     | Status            | Expiration |                   |
| 2019000016                          | 09/27/2019           | UNDER REVIEW MDSP | 12         | PRINT APPLICATION |

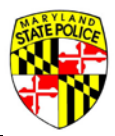

## **HGP APPLICATIONS TAB**

The **Application #** column provides the unique application number assigned to a handgun permit application after it has been started by the applicant.

The **Status** column provides the current status of the specific application as it moves through the application process.

The **Accepted Date** column provides the date upon which a specific application has been accepted by the Licensing Division. A handgun permit application will not be accepted unless all required for submission documentation has been received and reviewed for accuracy and applicable application fees have been received.

The buttons to the right of the columns display additional options for the specific application throughout the application process.

In the below example, applications 19HGP000303 and 19HGP000305 are both in an UNSUBMITTED status. Both of these applications have been started, however, neither of them have been completed by the applicant and have yet to be submitted to the Licensing Division. Applicant 19HGP000279 is in an APPLICATION SHORTAGE status. This application was submitted to the Licensing Division, however, upon review of the application, it was discovered that one or more items required for submission were missing or incorrect:

| 77R APPLICATIONS HGP APPLICATIONS 3 | MESSAGES (1) ACCOUNT |                    |                      |
|-------------------------------------|----------------------|--------------------|----------------------|
|                                     |                      |                    |                      |
| Application #                       | Status               | Accepted Date      |                      |
|                                     |                      |                    | R RESUME APPLICATION |
| 9HGP000305 UNSUBMITTED              | 86<br>72             | CELETE APPLICATION |                      |
|                                     |                      |                    | CORRECT SHORTAGES    |
| 19HGP000279                         | APPLICATION SHORTAGE |                    | PRINT APPLICATION    |
|                                     |                      |                    |                      |
| 19HGP000303                         | UNSUBMITTED          | <del>1</del> ,     | C RESUME APPLICATION |
|                                     |                      |                    | DELETE APPLICATION   |

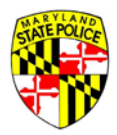

#### **MESSAGES TAB**

When an application changes status, the applicant will receive an email confirmation of that status change sent at the email address used to register/create an account with the Licensing Portal system. The applicant will also receive a copy of that confirmation email online, under the **MESSAGES** tab. The below example shows three messages for this user. To the right of the **APPLICATION HAS SHORTAGES** message for HGP Application 19HGP000279, you will see a **VIEW EMAIL CONTENT** link. Clicking this link will display the email message that was sent to the applicant.

| 77R APPLICATIONS HGP APPLICATIONS 2 MESSAGES ACCOUNT                                                                      |                     |
|----------------------------------------------------------------------------------------------------|---------------------|
|                                                                                                    | Search All Messages |
| 77R: Application 2019000016 Status Update<br>09/27/2019 01:59 PM<br>APPLICATION HAS BEEN SUBMITTED TO LICENSING DIVISION. |                     |
| HGP: Application 19HGP000279 Status Update<br>09/20/2019 01:03 PM<br>APPLICATION HAS SHORTAGES.                           | VIEW EMAIL CONTENT  |
| HGP: Application 19HGP000279 Status Update<br>09/19/2019 11:58 AM<br>APPLICATION HAS BEEN SUBMITTED FOR REVIEW - PENDING. |                     |

#### Sent email content from the above example. Click "OK" to return to MESSAGES:

|                                                                  | Sent Email Content                                                                                                    |                         |
|------------------------------------------------------------------|----------------------------------------------------------------------------------------------------|-------------------------|
|                                                                  | Dear DONALD,                                                                                                    |                         |
|                                                                  | Regarding Handgun Permit application number 19HGP000279.                                                                                                    |                         |
| The 77R                                                          | Your HGP application has been reviewed and placed into "Hold" status due to missing or incorrect documentation.                                                                                                    | Examples include, build |
|                                                                  | Please attach the following documentation to your application in the Licensing Portal:                                                                                                    |                         |
| 778 APPLICATIONS                                                 | Application Information<br>The application has not been paid in full.<br>Reference 2                                                                                                    |                         |
| 77R: Application 20<br>09/27/2019 01:59 PM<br>APPLICATION HAS BE | Domestic Relationship Information<br>Domestic Relationship:<br>Need more information                                                                                                    |                         |
| HGP: Application 1<br>09/20/2019 01:03 PM<br>APPLICATION HAS SH  | If you have any 'Required for Submission' documents as shortages, you have 72 hours to address them.<br>Once you have successfully attached this documentation and resubmitted the application, it will be reviewed and verified by the Handgun Permit Section. If sufficient, you will<br>then receive an email stating your application status has changed to "Application Accepted." | NEW EMAIL CONTENT       |
| HGP: Application 1<br>09/19/2019 11/58 AM<br>APPLICATION HAS BE  | If you believe you have received this email in error, please contact the Maryland State Police Licensing Division at msp.handgunpermits@maryland.gov or at 410.653.4500 as                                                                                                    | -                       |

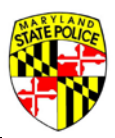

## ACCOUNT TAB

- -----HGP APPLICATIONS 2 MESSAGES ACCOUNT DONALD PICKLE user iD: dpicklejr@gmail.com CHANGE USER ID / EMAIL CHANGE PASSWORD Middle Name Suffix Last Name \* PICKLE DONALD RAY JR I have no middle name Date of Birth Social Security Number Gender 01/01/1919 MALE . MM/DD/YYYY Driver's License State\* P123456789123 Maryland (410) 653 - 4512 Work Phone Mobile Phone

A user may update or change their account information by accessing the **ACCOUNT** tab.

Typically, accounts will be updated or changed for things like marriage or divorce, or for a phone number change.

You may choose to update or change the email address associated with your account on the Licensing Portal. Please note that a change to the email address will require your authentication at both the new email address and at the old email address that the change you are attempting is legitimate. Any applications submitted under the old userID/email address will be automatically associated with the new email address after authentication has been completed.

Instructions for changing your password and/or email address are given earlier in this document.

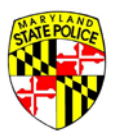

## STARTING A NEW HANDGUN PERMIT APPLICATION

To start a new handgun permit application, from the user dashboard, click "START NEW HGP APPLICATION":

|                                      |                                                                                                    | 2                                                                              |                                                                                   |
|--------------------------------------|----------------------------------------------------------------------------------------------------|--------------------------------------------------------------------------------|-----------------------------------------------------------------------------------|
|                                      | START NEW 77R APPLICATION                                                                                                 | RESUME HGP APPLICATION                                                         | START NEW HGP APPLICATION                                                         |
| Applicati<br>The 77R is the Maryland | on for <b>Purchase of Regulated Firearms</b><br>I State Police Application and Affidavit to Purchase a Regulated Firearm. | Application for I<br>issued to an individual who demonstrates a good and subst | Handgun Permit<br>antial reason to wear and carry a firearm. Examples include, bu |
| 77R APPLICATIONS                     | TIONS 😰 MESSAGES ACCOUNT                                                                                                  | firearm for pe                                                                 | sinar once a some poice once a sind international requiring a                     |
| Application #                        | Status                                                                                                    | Accepted Date                                                                  |                                                                                   |
| 19HGP000279                          | SUBMITTED (PENDING PAYMENT)                                                                                               | -                                                                              |                                                                                   |

## APPLICANT INFORMATION SECTION

When applying for your first handgun permit in the Licensing Portal, you will be required to enter all of your demographic information on the **Applicant Information** page of the application. For any applications submitted after your initial one, your demographic information will be prepopulated. Please be sure to review this information and make any relevant changes that may have occurred since your previous application:

| EXCEDE:                                                                                            |                                       |                                        |                           |                       |                         | MarstanLow Phone Devotory State | e Agencies Online Ser |
|----------------------------------------------------------------------------------------------------|---------------------------------------|----------------------------------------|---------------------------|-----------------------|-------------------------|---------------------------------|-----------------------|
| Maryland State Police Licensing                                                                    | Portal                                |                                        |                           |                       | SAVE & EXIT APPLICATION | APPLICATION INSTRUCTIONS        | 🕒 LOG OUT             |
| Applicant Information                                                                              | Application Information Que           | estionnaire Employment                 | Domestic Relationship     | References            | Documents               | Summary                         | Signature             |
| • This account should be used by one person or                                                     | nly. Do not share your login informat | tion with anyone.                      |                           |                       |                         |                                 |                       |
| Basic Information                                                                                  |                                       |                                        |                           |                       |                         |                                 |                       |
| Applicant Information                                                                              | First Name *<br>DONALD                |                                        | Middle Name *             |                       | Suffix *                |                                 | ·                     |
|                                                                                                    |                                       |                                        | I have no middle name     |                       | 1.                      |                                 |                       |
| Current Residential Address<br>Steet Address # 0 for and not be accorded "<br>1111 REISTERSTOWN RD |                                       |                                        | Town/City *<br>PIKESVILLE |                       |                         |                                 |                       |
| State *<br>Maryland                                                                                | - B                                   | <sup>sonty</sup> "<br>laltimore County |                           | Zip Code *<br>• 21208 |                         |                                 |                       |
| Harme Phone "<br>(410) 653 - 4512                                                                  | Work Phone                            |                                        | Mobile Phone              |                       | Fax                     |                                 |                       |

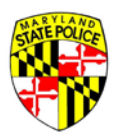

The **Livescan PCN #** will be located on the receipt that you received from your Livescan Fingerprint vendor. Once all required fields have been completed, click **"NEXT**" to move on to the **Application Information** section:

| Livescan PCN #<br>123456789                                        | Are you a Maryland Qualified Handgun Instructor? * |
|--------------------------------------------------------------------|----------------------------------------------------|
| Are you a United States Citizen? *                                 |                                                    |
| • Yes                                                              |                                                    |
| I am a naturalized Citizen. (NOTE: If Naturalized, attach a copy c | of your Naturalization paper.)                     |
| O No (YOU MUST attach a copy of your Employment Authorization Car  | rd with this application.)                         |
|                                                                    |                                                    |
|                                                                    |                                                    |
| с                                                                  | ANCEL NEXT                                         |

## APPLICATION INFORMATION SECTION

In the **Application Information** section, the applicant will be required to select their handgun permit category or categories, any fee exemption qualifications and the type of application that they are submitting.

**Handgun Permit Category**: Select the permit category that best fits your request. Please note that multiple permit types may be selected, however, documentation to support each permit category will be required to complete the background investigation.

**Fee Exemption**: Select one of the two fee exemption boxes only if you qualify. Selecting a fee exemption when you do not qualify will cause your application to be delayed until the appropriate fee has been received. As per Maryland Public Safety Article 5-304 (d)(1)(2), a Maryland State, county, or municipal public safety employee who is required to carry, wear, or transport a handgun as a condition of governmental employment; OR a retired law enforcement officer of the State of Maryland or a county or municipal corporation of the State of Maryland is exempt from the application fee for a Maryland Handgun Permit.

Application Types: Select only one application type.

**Original**: The initial filing for a wear and carry permit from an individual. An original permit expires on the last day of the holder's birth month, following two years after the date the permit is issued.

**Renewal**: the filing for re-issue of an existing wear and carry permit that has not expired. A renewed permit expires on the last day of the holder's birth month, following three years after the date the permit is issued.

**Subsequent**: the filing for a different wear and carry permit type, in addition to an already existing wear and carry permit. A subsequent permit expires on the last day of the holder's birth month, following two years after the date the permit is issued.

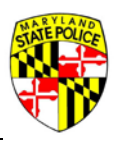

**Replacement**: a request made by a wear and carry permit holder to replace an existing wear and carry permit, due to loss or theft, in accordance with the Annotated Code of Maryland 29.03.02.10 and 29.03.02.11. The replacement permit will be issued with the same expiration date as the permit being replaced.

**Modification**: the filing for change or alteration of an already existing wear and carry permit in accordance with Annotated Code of Maryland 29.03.02.11. A modified permit is issued with the same expiration date as the previously issued permit.

Once all applicable and required fields have been completed, click "NEXT" to move on to the Questionnaire section:

| <b>MIM</b>                                                                                                    |                                                                     |                                                         |                                                                        |                                                 | -                                                                          | Maryland.anv Ehone.Directory Sub                                            | e Agencies Online Service |
|----------------------------------------------------------------------------------------------------|---------------------------------------------------------------------|---------------------------------------------------------|------------------------------------------------------------------------|-------------------------------------------------|----------------------------------------------------------------------------|-----------------------------------------------------------------------------|---------------------------|
| Maryland State Police Licensing Portal                                                                                                    |                                                                     |                                                         |                                                                        |                                                 | SAVE & EXIT APPLICATION                                                    | APPLICATION INSTRUCTIONS                                                    | 🖶 LOG OUT                 |
| Applicant Information Application Information                                                                                                    | Questionnaire                                                       | Employment                                              | Domestic Relationship                                                  | References                                      | Documents                                                                  | Summary                                                                     | Signature                 |
| Handgun Permit Category                                                                                                    |                                                                     |                                                         |                                                                        |                                                 |                                                                            |                                                                             |                           |
| Please select the Category(les) most applicable to your current application                                                                                       | on,                                                                 |                                                         |                                                                        |                                                 |                                                                            |                                                                             |                           |
| Owner or Employee of a Business - Submit photocopies of a T                                                                                                    | rader's License, Business Licens                                    | e, or other legal document                              | to prove the existence of the bus                                      | iness or organization.                          |                                                                            |                                                                             |                           |
| Assumed Risk Positions - Correctional Officers, Judges, State's Atto                                                                                              | rney, Assistant State's Attorney,                                   | and Elected Officials.                                  |                                                                        |                                                 |                                                                            |                                                                             |                           |
| Active or Former Law Enforcement - Law Enforcement (Active,                                                                                                    | , Retired, or Resigned in good sta                                  | anding from a recognized                                | aw enforcement agency)                                                 |                                                 |                                                                            |                                                                             |                           |
| Private Detective / Security Guard / Special or Railroad<br>State Police Certified Handgun Instructor on an MSP form. A copy of the for                           | i Police - All applicants who a<br>m letter supporting "good and se | re employed as Private De<br>ubstantial reasons," owner | tectives. Security Guards. Special<br>ship of weapon. and location whe | Police, and Railroad P<br>re the weapon will be | olice. must submit a certification o<br>maintained is also required. (This | of qualification with a handgun from<br>s form can be obtained from your er | 1 a Maryland<br>mployer). |
| Personal Protection / Category Not Listed Above - There                                                                                                    | must be documented evidence                                         | of recent threats, robberie                             | es, and/or assaults, supported by                                      | official police reports                         | or notarized statements from witr                                          | hesses.                                                                     |                           |
| Documentation may not be redacted, with the exception of person                                                                                                   | al identifiers of customers                                         | or other third parties                                  | Additional documentation                                               | may be required to                              | o complete your investigatio                                               | m.                                                                          |                           |
| Fee Exemption                                                                                                    |                                                                     |                                                         |                                                                        |                                                 |                                                                            |                                                                             |                           |
| You may be exempt from the application fee if you are:                                                                                                    |                                                                     |                                                         |                                                                        |                                                 |                                                                            |                                                                             |                           |
| A Maryland State, county or municipal public safety employee who is                                                                                               | s required to carry, wear, or                                       | transport a handgun as                                  | a condition of governmental                                            | employment; or                                  |                                                                            |                                                                             |                           |
| A retired law enforcement officer of the State of Maryland or a coun                                                                                              | ity or municipal corporation o                                      | of the State of Maryland                                | L.                                                                     |                                                 |                                                                            |                                                                             |                           |
| As specified under Maryland Public Safety Article 5-304 (d)(1)(2), a Maryland State<br>of Maryland or a county or municipal corporation of the State of Maryland. | e. county, or municipal public sal                                  | fety employee who is requ                               | ired to carry, wear, or transport a                                    | handgun as a conditi                            | on of governmental employment.                                             | OR a retired law enforcement office                                         | er of the State           |
| Application Type                                                                                                    |                                                                     |                                                         |                                                                        |                                                 |                                                                            |                                                                             |                           |
| Plaza select opp                                                                                                    |                                                                     |                                                         |                                                                        |                                                 |                                                                            |                                                                             |                           |
| Please select one.                                                                                                    |                                                                     |                                                         |                                                                        |                                                 |                                                                            |                                                                             |                           |
| Original (\$75.00) O Renewal (\$50.00) O Subsequent (\$50.00                                                                                                    | 0) 🔘 Replacement (\$10.00                                           | 0) O Modification (\$1                                  | 0.00)                                                                  |                                                 |                                                                            |                                                                             |                           |
|                                                                                                    |                                                                     | 8574                                                    | NEXT                                                                   |                                                 |                                                                            |                                                                             |                           |
|                                                                                                    |                                                                     | All required fields h                                   | ave not been filled out.                                               |                                                 |                                                                            |                                                                             |                           |
| Contact Us Terms Of Use: Privacy Disclaimer<br>1201 Resisterstown Roady Plexaville, MD 21208<br>1410 KS2 4200 1 Jann 555 KSS 1 4410 486 AC27 (2010)               |                                                                     |                                                         |                                                                        |                                                 | F 🔽 🗟 🖩                                                                    | I                                                                           |                           |

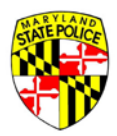

## QUESTIONNAIRE SECTION

Complete all three pages of the **Questionnaire** section honestly and truthfully. Any "**Yes**" answers will open additional space for a detailed explanation (see question 2 below). Question 15 (reason for a handgun permit) requires a specific answer explaining why the applicant feels they need a handgun permit. Question 15 establishes the applicant's statutorily mandated "good and substantial" reason for requesting a handgun permit. Once all three pages of the **Questionnaire** section and any required explanations have been completed, click "**NEXT**" to move on to the **Employment** section:

| 10.00                                                                                                    |                                                                                                    |                                                                                                    |            |                       |            |                         | Maryland.anv Phone Directory State | Agenties Online Service |
|----------------------------------------------------------------------------------------------------|----------------------------------------------------------------------------------------------------|----------------------------------------------------------------------------------------------------|------------|-----------------------|------------|-------------------------|------------------------------------|-------------------------|
| Maryland Si                                                                                                    | tate Police Licensing Porta                                                                                | L                                                                                                    |            |                       |            | SAVE & EXIT APPLICATION | APPLICATION INSTRUCTIONS           | Ge LOG OUT              |
| oplicant Information                                                                                                    | Application Information                                                                                    | Questionnaire                                                                                          | Employment | Domestic Relationship | References | Documents               | Summary                            | Signature               |
| plicant Questi                                                                                                    | onnaire                                                                                                    |                                                                                                    |            |                       |            |                         |                                    |                         |
|                                                                                                    | 0                                                                                                    |                                                                                                    | 6          | )                     |            |                         | 0                                  |                         |
|                                                                                                    | Step 1                                                                                                    |                                                                                                    | 518        |                       |            |                         | Step 3                             |                         |
| documents necess       1. Have you ever be       Yes     No       2. Have you ever be       Yes     No                                          | ary to fully answer question num<br>een served with an ex-parte or pr<br>een ARRESTED for a violation of a | ibers 1 - 14 below to this application.<br>rotection order for domestic violence?<br>any criminal law? |            |                       |            |                         |                                    |                         |
| Provide detailed expla                                                                                                    | ination                                                                                                    |                                                                                                    | 0/2500     |                       |            |                         |                                    |                         |
| 3. Have you ever b                                                                                                    | een CHARGED for a violation of a                                                                           | ny criminal law?                                                                                       |            |                       |            |                         |                                    |                         |
|                                                                                                    |                                                                                                    |                                                                                                    |            |                       |            |                         |                                    |                         |
| 🔿 Yes 💿 No                                                                                                    |                                                                                                    |                                                                                                    |            |                       |            |                         |                                    |                         |
| O Yes 💿 No<br>4. Have you ever b                                                                                                    | een CONVICTED for a violation of                                                                           | any criminal law?                                                                                      |            |                       |            |                         |                                    |                         |
| <ul> <li>Yes <ul> <li>No</li> <li>Have you ever be</li> <li>Yes <ul> <li>No</li> <li>Yes <ul> <li>No</li> </ul> </li> </ul></li></ul></li></ul> | een CONVICTED for a violation of                                                                           | any criminal law?                                                                                      |            |                       |            |                         |                                    |                         |
| <ul> <li>Ves No</li> <li>4. Have you ever b</li> <li>Ves No</li> <li>Yes No</li> <li>5. Have you ever b</li> </ul>                              | een CONVICTED for a violation of<br>een served with a criminal summ                                        | any criminal law?<br>ions?                                                                             |            |                       |            |                         |                                    |                         |

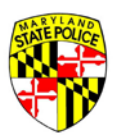

| icant Questionna                                                                                                    | ire                                                      |                                                                                    |                                     |                               |                          |                          |                            |      |
|----------------------------------------------------------------------------------------------------|----------------------------------------------------------|------------------------------------------------------------------------------------|-------------------------------------|-------------------------------|--------------------------|--------------------------|----------------------------|------|
| can questionna                                                                                                    | 0                                                        |                                                                                    |                                     |                               |                          |                          | 0                          |      |
|                                                                                                    | Step 1                                                   |                                                                                    | Step                                | 2                             |                          |                          | Step 3                     |      |
| Answer all of the followin<br>documents necessary to f                                                                                                    | g questions completely. Pro<br>ully answer question numb | ovide a detailed explanation for all "Ye<br>bers 1 - 14 below to this application. | es" responses by including the      | date, circumstances, and/or o | harge if applicable. You | must attach OFFICIAL cou | urt dispositions and any o | ther |
| 5. Are you currently on pa                                                                                                    | role or probation or mand                                | atory supervision?                                                                 |                                     |                               |                          |                          |                            |      |
| 🔿 Yes 💿 No                                                                                                    |                                                          |                                                                                    |                                     |                               |                          |                          |                            |      |
| 7. Have you ever been co                                                                                                    | nfined or committed, includ                              | ding voluntary commitment, to a men                                                | tal institution or hospital for tre | eatment of a mental disorder  | or disorders?            |                          |                            |      |
| 🔿 Yes 💿 No                                                                                                    |                                                          |                                                                                    |                                     |                               |                          |                          |                            |      |
| 3. Are you currently, or ha                                                                                                    | ive you ever been, addicted                              | d to alcohol; or, are you currently bein                                           | ig treated for alcoholism?          |                               |                          |                          |                            |      |
| 🔿 Yes 💿 No                                                                                                    |                                                          |                                                                                    |                                     |                               |                          |                          |                            |      |
| 9. Are you addicted to or                                                                                                    | have you ever been addicte                               | ed to controlled dangerous substance                                               | is?                                 |                               |                          |                          |                            |      |
| 🔿 Yes 💿 No                                                                                                    |                                                          |                                                                                    |                                     |                               |                          |                          |                            |      |
| 10. Are you currently bein                                                                                                    | g treated, or have you even                              | r been treated, for an addiction to cor                                            | ntrolled dangerous substances       |                               |                          |                          |                            |      |
| 🔿 Yes 💿 No                                                                                                    |                                                          |                                                                                    |                                     |                               |                          |                          |                            |      |
|                                                                                                    |                                                          |                                                                                    |                                     |                               |                          |                          |                            |      |
|                                                                                                    |                                                          |                                                                                    | BACK                                | NEXT                          |                          |                          |                            |      |
|                                                                                                    |                                                          |                                                                                    |                                     |                               |                          |                          |                            |      |
| Js Terms Of Use Privacy Discla<br>zerstown Road Pikesville MD 21                                                                                                    | imer<br>108                                              |                                                                                    |                                     |                               |                          | A 🖸 🗟 🔳                  |                            |      |
| and a state of the second state of the second | 0677 (100)                                               |                                                                                    |                                     |                               |                          |                          |                            |      |

|                          |                                   |                                         |                              |                                 | 6                     |                           | Marvied gev Phone Developer - Stat |           |
|--------------------------|-----------------------------------|-----------------------------------------|------------------------------|---------------------------------|-----------------------|---------------------------|------------------------------------|-----------|
| Maryland State I         | Police Licensing Portal           |                                         |                              |                                 |                       | ETSAVE & EXIT APPLICATION | APPLICATION INSTRUCTIONS           | 69 LOG O  |
| pplicant Information App | lication Information              | Questionnaire                           | Employment                   | Domestic Relationship           | References            | Documents                 | Summary                            | Signature |
| plicant Questionna       | aire                              |                                         |                              |                                 |                       |                           |                                    |           |
|                          | 0                                 |                                         |                              |                                 |                       |                           | - 0                                |           |
|                          |                                   |                                         |                              |                                 |                       |                           | Step 3                             |           |
| Ves  No No No No No      | ermit, license, certification, or | registration in Maryland or any other s | tate or jurisdiction ever be | en denied, suspended, revoke    | d, or terminated?     |                           |                                    |           |
| Yes No                   | ermit, incense, cerunication, or  | registration in maryland or any other s | tate of juristiction ever be | en denied, suspended, revoke    | u, or terminateur     |                           |                                    |           |
| 13. Have you ever been a | a member of the United State      | s Armed Forces? If you answered yes, y  | ou will need to attach a co  | py of your DD-214 as part of ti | he application proces | s.                        |                                    |           |
| 🔿 Yes 💿 No               |                                   |                                         |                              |                                 |                       |                           |                                    |           |
| 14. Are you an armored   | car guard?                        |                                         |                              |                                 |                       |                           |                                    |           |
| 🔿 Yes 💿 No               |                                   |                                         |                              |                                 |                       |                           |                                    |           |
| 15. Reason for a Handgu  | in Permit (Be Specific):          |                                         |                              |                                 |                       |                           |                                    |           |
|                          |                                   |                                         |                              |                                 |                       |                           |                                    |           |
|                          |                                   |                                         | 0.4.2500                     |                                 |                       |                           |                                    |           |

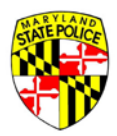

## **EMPLOYMENT SECTION**

Please indicate if you have been employed within the past five years, this includes self-employment. If you have not been employed in the past five years, select "No" and click "**NEXT**":

| <b>和新闻的</b>                                     |               |            |                       |            |                         | Mandard.azv Ehone.Directory State | Agencies Online Services |
|-------------------------------------------------|---------------|------------|-----------------------|------------|-------------------------|-----------------------------------|--------------------------|
| Maryland State Police Licensing Po              | ortal         |            |                       |            | SAVE & EXIT APPLICATION | Application instructions          | €+ LOG OUT               |
| Applicant Information Application Information   | Questionnaire | Employment | Domestic Relationship | References | Documents               | Summary                           | Signature                |
|                                                 |               |            |                       |            |                         |                                   |                          |
|                                                 |               |            |                       |            |                         |                                   |                          |
| Have you been employed within the past 5 years? |               |            |                       |            |                         |                                   |                          |
| O Yes 🖲 No                                      |               |            |                       |            |                         |                                   |                          |
|                                                 |               |            |                       |            |                         |                                   |                          |
|                                                 |               | BACK       | NEXT                  |            |                         |                                   |                          |

If you selected "**Yes**", indicating that you have been employed within the past five years, an **Employment Details** screen will appear. Click "**+ ADD EMPLOYER**" to add your current and/or previous employers:

| <b>AMERICA</b>                                                                                         |                                                      |                                   |                               |                         |                     |                         | MarstenLeer Phone.Depatery State | Aversies Oblice Services |
|----------------------------------------------------------------------------------------------------|------------------------------------------------------|-----------------------------------|-------------------------------|-------------------------|---------------------|-------------------------|----------------------------------|--------------------------|
| Maryland Si                                                                                            | tate Police Licensing Po                             | rtal                              |                               |                         |                     | SAVE & EXIT APPLICATION | APPLICATION INSTRUCTIONS         | B LOG OUT                |
| Applicant information                                                                                  | Application Information                              | Questionnaire                     | Employment                    | Domestic Relationshi    | p References        | Documents               | Summary                          | Signature                |
| Employment De                                                                                          | tails                                                |                                   |                               |                         |                     |                         |                                  |                          |
| Have you been emplo                                                                                    | yed within the past 5 years?                         |                                   |                               |                         |                     |                         |                                  |                          |
| Yes   No                                                                                               |                                                      |                                   |                               |                         |                     |                         |                                  |                          |
|                                                                                                    |                                                      |                                   |                               |                         |                     |                         |                                  |                          |
| L.                                                                                                    | st all current and past emplo                        | yers for the last five (5) years. |                               |                         |                     |                         |                                  |                          |
|                                                                                                    |                                                      |                                   |                               |                         |                     |                         |                                  |                          |
|                                                                                                    |                                                      |                                   | + ADD EN                      | IPLOYER                 |                     |                         |                                  |                          |
|                                                                                                    | Employer Name                                        | Employer Address                  | Employment Start Da           | ite Em                  | ployment End Date + |                         |                                  |                          |
|                                                                                                    |                                                      |                                   | No employers ba               |                         |                     |                         |                                  |                          |
|                                                                                                    |                                                      |                                   | Click "Add Employer" to add a | employers to the applie | cation.             |                         |                                  |                          |
| .3                                                                                                    |                                                      |                                   | BACK                          | NEXT                    |                     |                         |                                  |                          |
| Contact Us Terms Of Use Priva<br>1201 Reisterstown Road, Pikesvilli<br>(410) 653.4200   (800) 525.5555 | cy Disclaimer<br>e, MD 21208<br>(410) 486.0677 (TDD) |                                   |                               |                         |                     | 60 🖬 🗏                  |                                  |                          |

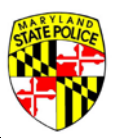

Complete all required fields about your current/previous employment. If you are still employed with an employer, check the "**Currently Employed**" box. Once all information is complete, click "**SAVE**" to return to the previous screen.

| <b>NIM</b>                                 |                                   |               |                     |                       |                         |                               | Manianian them.Orester Stat | Avenies Online Services |
|--------------------------------------------|-----------------------------------|---------------|---------------------|-----------------------|-------------------------|-------------------------------|-----------------------------|-------------------------|
| Maryland Stat                              | e Police Licensing Por            | tal           |                     |                       |                         | SAVE & EXIT APPLICATION       | O APPLICATION INSTRUCTIONS  | IÐ LOG OUT              |
| Applicant Information A                    | Application Information           | Questionnaire | Employment          | Domestic Relationship | References              | Documents                     | Summary                     | Signature               |
| Employment Detai<br>Have you been employed | ils<br>I within the past 5 years? |               |                     |                       |                         |                               |                             |                         |
| ● Yes ○ No                                 |                                   |               |                     |                       |                         |                               |                             |                         |
| Employment Informati                       | ion                               |               |                     |                       |                         |                               |                             |                         |
| Name of Employer: *                        |                                   |               |                     |                       | Employment Start Date * | Emp                           | loymen Qate *               |                         |
| Employer Address *                         |                                   | City *        |                     | State *               | MM/DD/YYYY              | <ul> <li>Zip Code*</li> </ul> | Surrendy Emplo              |                         |
|                                            |                                   |               |                     |                       |                         |                               |                             |                         |
| Position/Job Duties *                      |                                   |               | Supervisor's Name " |                       | Phone N                 | lumber *                      |                             |                         |
| Reason for Leaving *                       |                                   |               |                     |                       |                         |                               |                             |                         |
|                                            |                                   |               | CANCEL              | SAVE                  |                         |                               |                             |                         |

If you must add additional employers, click "+ ADD EMPLOYER" and repeat the above process. You must add each employer that you have been employed with in the past five years. If no additional employers are required, click "NEXT" to move on to the **Domestic Relationship** section:

| AND DE LA CALIFICIA             |                                    |                                                                                          |                        |                       |                |                         | Maryland.gav Ebone.Directory Stat | Apencies Online Services |
|---------------------------------|------------------------------------|------------------------------------------------------------------------------------------|------------------------|-----------------------|----------------|-------------------------|-----------------------------------|--------------------------|
| Maryland S                      | tate Police Licensing Po           | rtal                                                                                     |                        |                       |                | SAVE & EXIT APPLICATION | APPLICATION INSTRUCTIONS          | t⇔ log out               |
| Applicant Information           | Application Information            | Questionnaire                                                                            | ployment               | Domestic Relationship | References     | Documents               | Summary                           | Signature                |
| Employment De                   | tails                              |                                                                                          |                        |                       |                |                         |                                   |                          |
| Have you been emplo             | yed within the past 5 years?       |                                                                                          |                        |                       |                |                         |                                   |                          |
| Yes O No                        |                                    |                                                                                          |                        |                       |                |                         |                                   |                          |
|                                 |                                    |                                                                                          |                        |                       |                |                         |                                   |                          |
|                                 | tis all average and exact a second | Earthan Inna Eart (P)                                                                    |                        |                       |                |                         |                                   |                          |
|                                 | ist all current and past emplo     | yers for the last live (5) years.                                                        |                        |                       |                |                         |                                   |                          |
|                                 |                                    |                                                                                          | + ADD EM               | PLOYER                |                |                         |                                   |                          |
|                                 | Employer Name                      | Employer Address                                                                         | Employment Start Dat   | te Employme           | ent End Date 🕶 |                         |                                   |                          |
|                                 | TEST 2                             | Street Address: 1111 REISTERSTOWN<br>City: PIKESVILLE, State: MARVLAND, 2<br>Code: 21208 | NRD.<br>Zip 01/01/2019 | Currently I           | mployed        |                         | /E                                |                          |
|                                 | TEST 1                             | Street Address: 123.<br>City: PIKESVILLE, State: MARYLAND, 2<br>Code: 21208              | Zip 01/01/2014         | 12/31/2011            |                | Ø EDIT × REMOV          | /E                                |                          |
|                                 |                                    |                                                                                          |                        |                       |                |                         |                                   |                          |
|                                 |                                    |                                                                                          | BACK                   | GO TO SUMMARY         |                |                         |                                   |                          |
|                                 |                                    |                                                                                          |                        |                       |                |                         |                                   |                          |
|                                 |                                    |                                                                                          |                        |                       |                |                         |                                   |                          |
| Contact Us Terms Of Use Priva   | ky Disclaimer                      |                                                                                          |                        |                       |                | (f) 💟 🖨 🗮               |                                   |                          |
| (410) 653.4200   (800) 525.5555 | (410) 486.0677 (TDD)               |                                                                                          |                        |                       |                |                         |                                   |                          |
|                                 |                                    |                                                                                          |                        |                       |                |                         |                                   |                          |

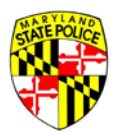

### DOMESTIC RELATIONSHIP SECTION

Please list your closest domestic relationship such as your current spouse, significant other, or cohabitant or, if not applicable, list any former spouse within the past five years. Once all required information is completed, click "**NEXT**". If none of the previous examples apply to you, check the "**Not Applicable**" box and click "**NEXT**":

| STORE A                                                                                                 |                                   |                                             |            |                         | Sarrand DA Frank Concern State | Acada Academics |
|----------------------------------------------------------------------------------------------------|-----------------------------------|---------------------------------------------|------------|-------------------------|--------------------------------|-----------------|
| Maryland State Police Licensing Portal                                                                  |                                   |                                             |            | SAVE & EXIT APPLICATION | APPLICATION INSTRUCTIONS       | ⊕ LOG OUT       |
| Applicant Information Application Information Questionnaire                                             | Employment                        | Domestic Relationship                       | References | Documents               | Summary                        | Signature       |
| Domestic Relationship<br>List your closest domestic relationship such as current spouse, significant or | her, or cohabitant OR, if not ap; | plicable, any former spouse within the past | t 5 years. |                         |                                |                 |
| Not Applicable                                                                                          |                                   |                                             |            |                         |                                |                 |
| Spousal/Significant Other/Cohabitant Name *                                                             | Email                             |                                             |            |                         |                                |                 |
| Nature of Relationship *                                                                                |                                   | Length of Relationship *                    |            |                         |                                |                 |
| Residence Phone Number *                                                                                | Work Phone Number*                |                                             | Cellular P | hone Number *           |                                |                 |
|                                                                                                    |                                   | BACK NEXT                                   |            |                         |                                |                 |
| Contact Us Terms Of Use Privacy. Disclaimer<br>1201 Reisterstown Road, Micesille, MD 21208              |                                   |                                             |            | (f 🔽 🗟 🗮                |                                |                 |

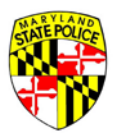

### **APPLICATION REFERENCES SECTION**

Please submit the names of at least three reputable citizens who have known you for more than two (2) years. References cannot be related to you in any way. Click "+ ADD REFERENCE" to display the Applicant Reference page:

| 國軍統領                                           |                                     |                           |                       |                                                                |                                                 |                                  | Marriand.gov Phone.Directory State | Avenies Online.Services |
|------------------------------------------------|-------------------------------------|---------------------------|-----------------------|----------------------------------------------------------------|-------------------------------------------------|----------------------------------|------------------------------------|-------------------------|
| Maryland St                                    | ate Police Licensing Po             | ortal                     |                       |                                                                |                                                 | SAVE & EXIT APPLICATION          | APPLICATION INSTRUCTIONS           | (+ LOG OUT              |
| Applicant Information                          | Application Information             | Questionnaire             | Employment            | Domestic Relationship                                          | References                                      | Documents                        | Summary                            | Signature               |
| Application Refer<br>Pursuant of the provision | ences<br>is of Maryland Law, submit | the names of at least 3 r | eputable citizens who | have known you, the applica                                    | nt, for more than two (2) years, and are not re | elated in any way to you, the ap | oplicant.                          |                         |
|                                                |                                     |                           |                       | + ADD REFER                                                    | RENCE                                           |                                  |                                    |                         |
|                                                | Full Name 🕶                         | 1                         | Email                 | Ph                                                             | ione Number                                     |                                  |                                    |                         |
|                                                |                                     |                           | Clic                  | No reference have<br>k <sup>*</sup> Add Reference" to add a re | been entered.<br>ference to the application.    |                                  |                                    |                         |
|                                                |                                     |                           |                       | BACK NEXT<br>At least 3 references                             | GO TO SUMMARY<br>are required.                  |                                  |                                    |                         |

#### Complete all of the required fields and click "SAVE":

| RATE HOLD             |                         |               |                |                       |            |                         | Merclan Press Destary Stat | eArmin Shinclimin |
|-----------------------|-------------------------|---------------|----------------|-----------------------|------------|-------------------------|----------------------------|-------------------|
| Maryland Si           | tate Police Licensing   | Portal        |                |                       |            |                         | APPLICATION INSTRUCTIONS   | DOG OUT           |
| Applicant Information | Application Information | Questionnaire | Employment     | Domestic Relationship | References | Documents               | Summary                    | Signature         |
| Application Refer     | rence                   |               |                |                       |            |                         |                            |                   |
| Full Name: *          |                         |               |                | Err                   | nall       |                         |                            |                   |
| Street Address *      |                         | Apt#/Suite    |                | City*                 | State *    | ◆ Zip C                 | ode *                      |                   |
| Name of Employer*     |                         |               |                |                       |            |                         |                            |                   |
| Residence Phone Num   | ber *                   |               | Employer's Pho | ne Number *           |            | Cellular Phone Number * |                            |                   |
|                       |                         |               |                | CANCEL                | SAVE       |                         |                            |                   |

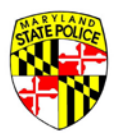

Repeat the above process until the required three references have been entered. Additional references may be submitted. Once all references have been entered, click **"NEXT"**:

| <b>ENTERING</b>          |                            |                           |                       |                         |                                                 |                                     | Maryland.gov Phone Directory Sta | te Agencies Online Service |
|--------------------------|----------------------------|---------------------------|-----------------------|-------------------------|-------------------------------------------------|-------------------------------------|----------------------------------|----------------------------|
| Maryland S               | State Police Licensing P   | Portal                    |                       |                         |                                                 | SAVE & EXIT APPLICATION             | APPLICATION INSTRUCTIONS         | 😝 LOG OUT                  |
| Applicant Information    | Application Information    | Questionnaire             | Employment            | Domestic Relationship   | References                                      | Documents                           | Summary                          | Signature                  |
| Application Refe         | rences                     | the names of at least 3 r | anutable ritizens who | have known you, the ann | irant for more than two (2) years and are n     | of related in any way to you the a  | policant                         |                            |
| Pursuant of the provisio | na ol maryland caw, suorin | the names of at least 5 h | eputable citizens who | nave known you, the app | incarte, for more than two (2) years, and are n | ot related in any way to you, the a | ppican                           |                            |
|                          |                            |                           |                       | + ADD R                 | PERENCE                                         |                                     |                                  |                            |
|                          | Full Name +                | 1                         | Email                 |                         | Phone Number                                    |                                     |                                  |                            |
|                          | REF TEST 3RD               | (4                        | N/A                   |                         | Cellular Phone#: (123) 456 - 7890               | C EDIT * REMOVE                     |                                  |                            |
|                          | REF TEST 2ND               |                           | N/A                   |                         | Employer's Phone#; (410) 123 - 4567             | C EDIT * REMOVE                     |                                  |                            |
|                          | REF TEST                   | ð                         | N/A                   |                         | Residence Phone#: (410) 456 - 7890              | E EDIT × REMOVE                     |                                  |                            |
|                          |                            |                           |                       |                         |                                                 |                                     |                                  |                            |
|                          |                            |                           |                       | BACK                    | GO TO SUMMARY                                   |                                     |                                  |                            |
|                          |                            |                           |                       |                         |                                                 |                                     |                                  |                            |

#### **DOCUMENTS SECTION**

On the **Upload Documents** page, you will find two types of document requirements:

- 1. **Required for Submission Documents** documents that are required at time of submission of your application. Failure to submit these documents will result in the application being rejected by the Licensing Division and returned to the applicant. The applicant will then be required to upload the missing documents and re-submit the application. These documents include the following:
  - a. PASSPORT SIZE PHOTO
  - b. CERTIFICATE OF HANDGUN TRAINING OR DOCUMENTATION OF EXEMPTION
  - c. LIVE-SCAN FINGERPRINT RECEIPT
- 2. **Required for Investigation Documents** documents that will be required in order to complete the handgun permit background investigation. By law, these documents are not required for the submission of a handgun permit application, however, failure to provide these documents at the time of submission will prolong the application process.

Document formats acceptable for uploading include the following:

- PDF
- JPG
- JPEG
- PNG
- DOC
- DOCX

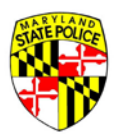

File sizes are limited to a maximum size of 5MB. Additional instructions for uploading files is located in the following sections:

| ENTERO PA                                  |                                                |                                                                                                    |                                                                              |                         |                                                | Maryland.arv Phone.Directory Stat    | e Aannoies Online Services |
|--------------------------------------------|------------------------------------------------|----------------------------------------------------------------------------------------------------|------------------------------------------------------------------------------|-------------------------|------------------------------------------------|--------------------------------------|----------------------------|
| Marylane                                   | d State Police Licensing Portal                |                                                                                                    |                                                                              |                         | SAVE & EXIT APPLICA                            |                                      | 🕀 LOG OUT                  |
| Applicant Information                      | n Application Information Ques                 | tionnaire Employment                                                                                                    | Domestic Relationship                                                        | References              | Documents                                      | Summary                              | Signature                  |
| Upload Docum                               | nents                                          |                                                                                                    |                                                                              |                         |                                                |                                      |                            |
| Based on the selectio<br>your application. | ns made in the application process, the        | se are the documents recommended to up                                                                                                    | bload prior to submissio                                                     | n. Please be aware that | t failure to attach the required documents bef | ore submission to MSP will delay the | processing of              |
| You may upload any                         | PDF, JPG, JPEG, PNG, DOC, or DOCX f            | file up to 5MB in size.                                                                                                    |                                                                              |                         |                                                |                                      |                            |
| You must click the 'A'                     | ITACH DOCUMENT' button to upload/at            | tach.                                                                                                    |                                                                              |                         |                                                |                                      |                            |
| Required for S                             | ubmission Documents:                           |                                                                                                    |                                                                              |                         |                                                |                                      |                            |
| The document(s) liste                      | d here are required for submission of y        | our application.                                                                                                    |                                                                              |                         |                                                |                                      |                            |
|                                            |                                                |                                                                                                    |                                                                              |                         |                                                |                                      |                            |
| Docum                                      | ent Type                                       | Description                                                                                                    | File                                                                         | • Name                  |                                                |                                      |                            |
| PASSPO                                     | RT SIZE PHOTO                                  | PHOTOGRAPHS MUST BE 2"X2" HEAD AN<br>PASSPORT TYPE WITH A WHITE BACKGR<br>HAT, NO DARK GLASSES.                                                       | ND SHOULDER<br>OUND, FULL FACE, NO                                           | N/A                     |                                                | UMENT                                |                            |
|                                            |                                                |                                                                                                    |                                                                              |                         | Search Qualified                               | Handgun Instructor                   |                            |
| CERTIFI<br>OF EXEM                         | CATE OF HANDGUN TRAINING OR DOCUMENT<br>APTION | ATION QUALIFICATION SCRESHEET (MSP 29-<br>QUALIFICATION SCORE SHEET (MSP 29-<br>QUALIFIED HANDGUN INSTRUCTOR CER<br>STATE POLICE. (16-HOUR HANDGUN TF | 4) SERVETION OR A<br>14) SIGNED BY A<br>CTIFIED BY THE MD<br>CAINING COURSE) | N/A                     | am exempt                                      | from the training requirement        |                            |
| FINGER                                     | PRINTS                                         | ALL "ORIGINAL" AND "SUBSEQUENT" AP<br>FBI AND CJIS FINGERPRINT SUBMISSION<br>COPY OF YOUR LIVE-SCAN FINGERPRINT                                       | PLICATIONS REQUIRE<br>S. PLEASE ATTACH A<br>I RECEIPT.                       | N/A                     | ± ATTACH DOC                                   | UMENT                                |                            |

#### Required for Investigation Documents:

The document(s) listed here are required for completion of the Handgun Permit background investigation. Please be aware that providing these documents at the time your application is submitted may reduce the time needed to process your application.

| cument Type                                 | Description                                                                                                    | File Name |                 |
|---------------------------------------------|----------------------------------------------------------------------------------------------------|-----------|-----------------|
| OPY OF TRADERS LICENSE OR BUSINESS LICENSE  | THIS IS REQUIRED IF YOU ARE APPLYING AS AN OWNER OR<br>EMPLOYEE OF A BUSINESS OR FOR PROFESSIONAL<br>ACTIVITIES.                                                                                                    | N/A       | ATTACH DOCUMENT |
| PROOF OF BUSINESS / ORGANIZATION EMPLOYMENT | A LETTER FROM THE APPLICANT'S<br>EMPLOYER/ORGANIZATION ON BUSINESS STATIONERY IS<br>REQUIRED. THE LETTER MUSILE REPLICITLY STATE THAT THE<br>EMPLOYER IS REQUESTING THAT THE APPLICANT CARRY A<br>HANDGUN WHILE CONDUCTING BUSINESS ACTIVITES. THIS<br>LETTER MUSILE CONDUCTING BUSINESS ACTIVITES. THIS<br>LETTER MUSILE ACONDUCTING BUSINESS ACTIVITES. THAT<br>THE BUSINESS ACTIVITES THAT THE AND FOR OP OF<br>EMPLOYMENT IS REQUERED FOR INDIVIDUALS CONDUCTING<br>BUSINESS ACTIVITES AS AN EMPLOYEE OF A BUSINESS.<br>ACCEPTED FORMS OF DOCUMENTATION INCLUDE A RECENT<br>W2, WA, PARCHECK STUB, DO THER OFFICIAL ONLINE ARECENT<br>W2, WA, PARCHECK STUB, DO THER OFFICIAL<br>DOCUMENT(S), FOR INDIVIDUALS CONDUCTING VOLUNTEER<br>RUSINESS ACTIVITES AS AN EMPLOYEE OF A BUSINESS. | N/A       |                 |
|                                             | BACK                                                                                                    | NEXT      |                 |
| Of Use Privacy Disclaimer                   |                                                                                                    |           | n 🗅 📾 🚍         |

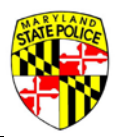

#### PASSPORT SIZE PHOTOGRAPH INSTRUCTIONS

Passport Size Photograph Requirements: Photographs must be 2 X 2 inches or a maximum of 600 pixels wide by 600 pixels high. Photographs shall be head and shoulder passport type with a white background, full face with no hats or dark glasses.

NOTE: For applicants wishing to convert their photographs directly from their iPhone or Android smartphones, there are various apps in the Apple App Store and Google Play Store for this purpose. It is recommended to search for "passport photo". You can use the links below from your smartphone to access the respective app store:

Apple App Store: <u>http://itunes.com/apps</u>

Google Play Store: <u>http://play.google.com/apps</u>

Applicants may also use a personal computer (PC) to crop a photograph to the above size requirements. Applicants needing assistance editing a photograph may utilize the U.S. Department of State Photo Tool by following the instructions below:

1. Using either the Internet Explorer or Microsoft Edge web browser, access the U.S. Department of State's official Passport Photo website at the link below:

https://travel.state.gov/content/travel/en/passports/requirements/photos.html

2. Click on the link labeled "Photo Tool" under the "Already have a photo?" section on the right:

| Congres                                        | sional Liaison Special Issuance Agency                                                              | U.S. Passports                               | International Travel                | U.S. Visas           | Intercountry Adoption | International Parental<br>Child Abduction         |        |
|------------------------------------------------|----------------------------------------------------------------------------------------------------|----------------------------------------------|-------------------------------------|----------------------|-----------------------|---------------------------------------------------|--------|
| Apply For o<br>Pas                             | Renew My After I Apply Passport R                                                                   | equirements Legal Matte                      | 15                                  |                      |                       |                                                   |        |
| Travel State Gov > U.S. Passports > Passport F | equirements > Passport Photos                                                                       |                                              |                                     |                      | 🖶 Print 🗠             | Email 🛉 Facebook y Twitter 🕂 More                 |        |
| Passport Fees                                  | Passport Photos                                                                                     |                                              |                                     |                      |                       |                                                   |        |
| Passport Forms                                 | You must provide one photo with your pa                                                             | ssport application.                          |                                     |                      | Alrea                 | dy have a photo?                                  |        |
| Passport Photos                                | All our photo policies apply to both adults                                                         | and children under age 16. We h              | ave a few exceptions to our photo p | olicies for infants. |                       |                                                   | $\sim$ |
| Where to Apply                                 | Photo Basics                                                                                        |                                              |                                     |                      | Cropy                 | our photo to the right size using our Photo Tool. |        |
| Processing Times                               | <ol> <li>Submit a color photo, taken in last</li> <li>Use a clear image of your face. Do</li> </ol> | 6 months<br>not use filters commonly used or | social media.                       |                      | This                  | tool only works when browsing with Edge and       |        |
| Citizenship Evidence                           | <ol> <li>Have someone else take your phot</li> <li>Take off your eyeglasses for your p</li> </ol>   | o. No selfies.<br>hoto.                      |                                     |                      |                       | Internet Explorer.                                | J      |

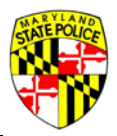

3. Once the Photo Tool loads, follow the instructions at the top of the screen to select, position and crop the photograph. If more detailed instructions are required, click the "**Help**" button on the left side of the screen:

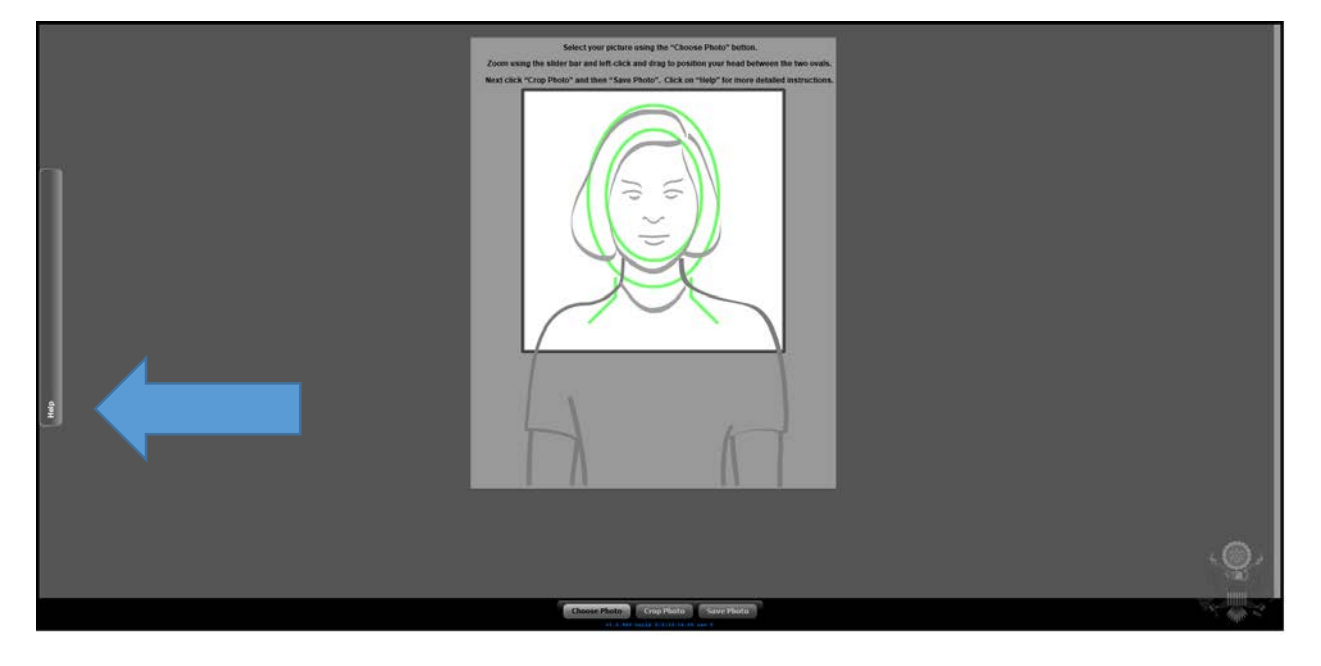

4. Once you have completed the edits to your photograph, click "Save Photo". Choose a filename and location to store your photograph on your computer. This will be the same location you will select when prompted to upload your photograph into the Handgun Permit Portal. The filename MUST end with ".jpg" to save correctly. In this example, the filename is "Passport Photo.jpg" and it is being saved in "Pictures" on a Windows 10 computer. Click "Save":

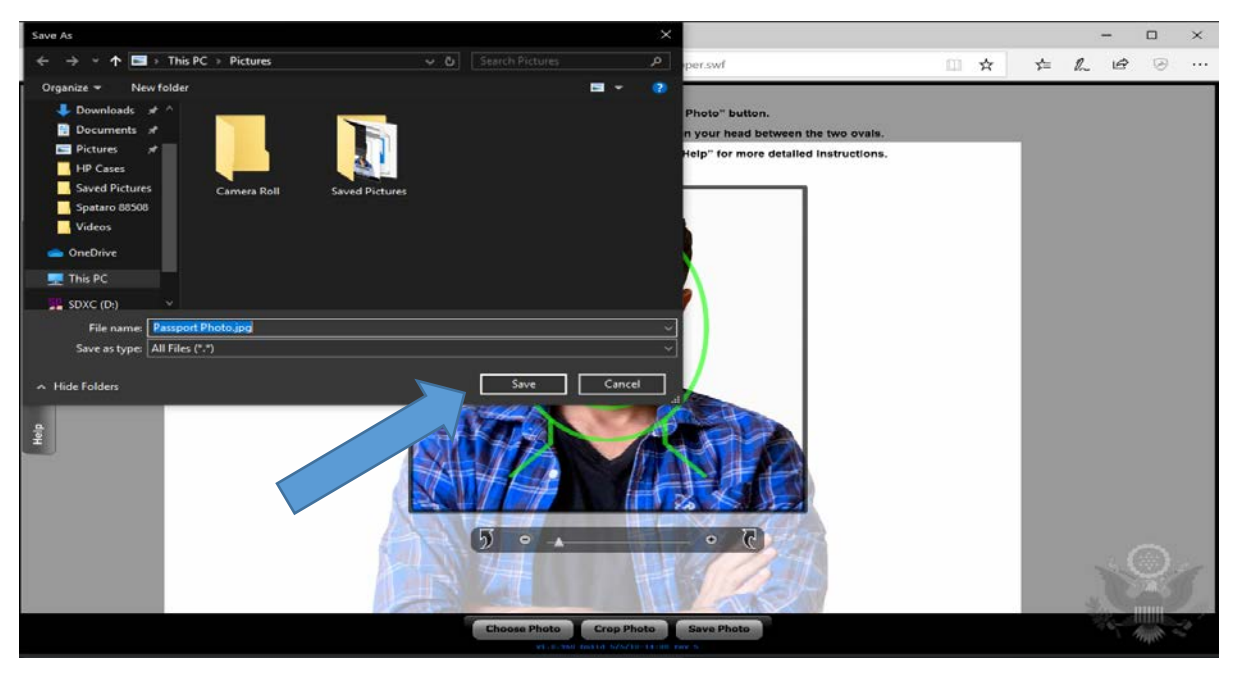

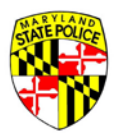

5. On the **Documents** page of the Handgun Permit Application, click the blue button marked "**ATTACH DOCUMENT**" next to "**PASSPORT SIZE PHOTO**" in the Required Documents List:

#### Required for Submission Documents:

The document(s) listed here are required for submission of your application.

| Document Type                                                    | Description                                                                                                    | File Name |                                     |
|------------------------------------------------------------------|----------------------------------------------------------------------------------------------------|-----------|-------------------------------------|
| PASSPORT SIZE PHOTO                                              | PHOTOGRAPHS MUST BE 2"X2" HEAD AND SHOULDER<br>PASSPORT TYPE WITH A WHITE BACKGROUND, FULL FACE, NO<br>HAT, NO DARK GLASSES.                                                                                | N/A       | ▲ ATTAGH DOCUMENT                   |
| CERTIFICATE OF HANDGUN TRAINING OR DOCUMENTATION<br>OF EXEMPTION | SUBMIT DOCUMENTATION OF TRAINING EXEMPTION OR A<br>QUALIFICATION SCORE SHEET (MSP 29-14) SIGNED BY A<br>QUALIFIED HANDGUN INSTRUCTOR CERTIFIED BY THE MD<br>STATE POLICE. (16-HOUR HANDGUN TRAINING COURSE) | N/A       | Search Qualified Handgun Instructor |
| FINGERPRINTS                                                     | ALL "ORIGINAL" AND "SUBSEQUENT" APPLICATIONS REQUIRE<br>FBI AND CIIS FINGERPRINT SUBMISSIONS, PLEASE ATTACH A<br>COPY OF YOUR LIVE-SCABL MINGRPRINT BEREFIT                                                 | N/A       | ± ATTACH DOCUMENT                   |

6. Locate and select your photograph, then click "Open". The photograph will upload to the Portal:

| 🧐 Open                                                                              | ×   🚥                                                                                                    | Britney 🗙 🛛 💼 The Da 🗙 🗍 🔤 I | slamal: 🗙 🛛 New Tab. 🛛 🗙 🌼 Maryla: 🗙 🕂 |           |
|-------------------------------------------------------------------------------------|----------------------------------------------------------------------------------------------------|------------------------------|----------------------------------------|-----------|
| $\leftrightarrow \rightarrow \checkmark \uparrow \blacksquare$ > This PC > Pictures |                                                                                                    |                              | \$                                     | 🦻 🖪   🏶 🗄 |
| Organize New folder                                                                 | Pictures Passport Photo                                                                                                    |                              |                                        |           |
| Ithis PC                                                                            |                                                                                                    | File Name                    |                                        |           |
| File name: Passport Photo                                                           | All Files V<br>TH A<br>Open Cancel O<br>.t                                                                                                    | N/A                          | ATTACH DOCUMENT                        | *         |
| CERTIFICATE OF HANDGUN TRAINING<br>OR DOCUMENTATION OF EXEMPTION                    | SUBMIT DOCUMENTATION OF TRAINING<br>EXEMPTION OR A QUALIFICATION SCORE<br>SHEET (MSP 29-14) SIGNED BY A<br>QUALIFIED HANDGUN INSTRUCTOR<br>CERTIFIED BY THE MD STATE POLICE. (16-<br>HOUR HANDGUN TRAINING COURSE) | N/A                          | Search Qualified Handgun Instructor    |           |
| FINGERPRINTS                                                                        | ALL "ORIGINAL" AND "SUBSEQUENT"<br>APPLICATIONS REQUIRE FBI AND CJIS<br>FINGERPRINT SUBMISSIONS. PLEASE<br>ATTACH A COPY OF YOUR LIVE-                                                                             | N/A                          | ATTACH DOCUMENT                        | Ţ         |

IMPORTANT: The Portal will only accept Passport Photos with a maximum resolution of 600x600 pixels. The U.S. Department of State cropping tool automatically saves images at the 600x600 pixel limit. Do not change your image file once it is saved from the photo tool.

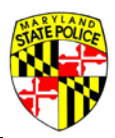

#### CERTIFICATE OF HANDGUN TRAINING OR DOCUMENTATION OF EXEMPTION

In this section, please use the **Search Qualified Handgun Instructor** list to locate the qualified handgun instructor who provided your handgun training course instruction. If you qualify for a training exemption, please select the "**I am exempt from the training requirement**" box located below the **Search Qualified Handgun Instructor** box. Documentation of your training exemption will be required to be attached to the application:

#### Required for Submission Documents:

The document(s) listed here are required for submission of your application.

| Document Type                                                    | Description                                                                                                    | File Name     |                                     |
|------------------------------------------------------------------|----------------------------------------------------------------------------------------------------|---------------|-------------------------------------|
| PASSPORT SIZE PHOTO                                              | PHOTOGRAPHS MUST BE 2"X2" HEAD<br>AND SHOULDER PASSPORT TYPE WITH A<br>WHITE BACKGROUND, FULL FACE, NO<br>HAT, NO DARK GLASSES.                                                                                    | НGР РНОТО.ЈРС | × REMOVE                            |
| CERTIFICATE OF HANDGUN TRAINING<br>OR DOCUMENTATION OF EXEMPTION | SUBMIT DOCUMENTATION OF TRAINING<br>EXEMPTION OR A QUALIFICATION SCORE<br>SHEET (MSP 29-14) SIGNED BY A<br>QUALIFIED HANDGUN INSTRUCTOR<br>CERTIFIED BY THE MD STATE POLICE. (16-<br>HOUR HANDGUN TRAINING COURSE) | N/A           | Search Qualified Handgun Instructor |

#### Once you have selected your qualified handgun instructor, the "ATTACH DOCUMENT" button will appear:

#### Required for Submission Documents:

The document(s) listed here are required for submission of your application.

| Document Type                                                    | Description                                                                                                    | File Name     |                                                                                               |
|------------------------------------------------------------------|----------------------------------------------------------------------------------------------------|---------------|-----------------------------------------------------------------------------------------------|
| PASSPORT SIZE PHOTO                                              | PHOTOGRAPHS MUST BE 2"X2" HEAD<br>AND SHOULDER PASSPORT TYPE WITH A<br>WHITE BACKGROUND, FULL FACE, NO<br>HAT, NO DARK GLASSES.                                                                                    | HGP PHOTO.JPG | × REMOVE                                                                                      |
| CERTIFICATE OF HANDGUN TRAINING<br>OR DOCUMENTATION OF EXEMPTION | SUBMIT DOCUMENTATION OF TRAINING<br>EXEMPTION OR A QUALIFICATION SCORE<br>SHEET (MSP 29-14) SIGNED BY A<br>QUALIFIED HANDGUN INSTRUCTOR<br>CERTIFIED BY THE MD STATE POLICE. (16-<br>HOUR HANDGUN TRAINING COURSE) | N/A           | Search Qualified Handgun Instructor ALLEN BOBBY (QHIL-2014-0076) ALLEN FLOYD (QHIC-2016-0139) |
| FINGERPRINTS                                                     | ALL "ORIGINAL" AND "SUBSEQUENT"<br>APPLICATIONS REQUIRE FBI AND CJIS<br>FINGERPRINT SUBMISSIONS. PLEASE<br>ATTACH A COPY OF YOUR LIVE-                                                                             | N/A           | ALSTON ANDRE (QHIC-2019-0092)<br>ALSTON BRIAN (QHIC-2019-0082)                                |

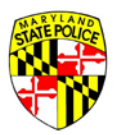

#### See the following section for document attachment instructions.

#### Required for Submission Documents:

The document(s) listed here are required for submission of your application.

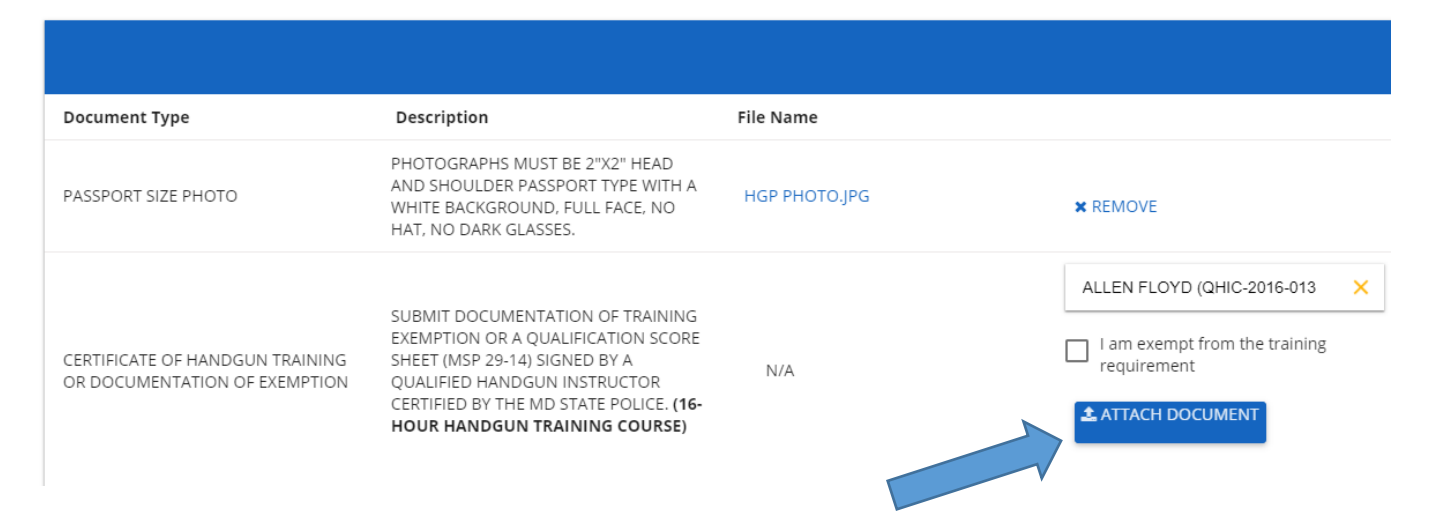

### ATTACHING DOCUMENTS

## From the **Upload Documents** section, identify the document type that you wish to attach and click "**ATTACH DOCUMENT**". In this example we will attach the certificate of handgun training:

#### Required for Submission Documents:

The document(s) listed here are required for submission of your application.

| Document Type                                                   | Description                                                                                                    | File Name     |                            |
|-----------------------------------------------------------------|----------------------------------------------------------------------------------------------------|---------------|----------------------------|
| PASSPORT SIZE PHOTO                                             | PHOTOGRAPHS MUST BE 2"X2" HEAD<br>AND SHOULDER PASSPORT TYPE WITH A<br>WHITE BACKGROUND, FULL FACE, NO<br>HAT, NO DARK GLASSES.                                                                                    | HGP PHOTO.JPG | × REMOVE                   |
| ERTIFICATE OF HANDGUN TRAINING<br>IR DOCUMENTATION OF EXEMPTION | SUBMIT DOCUMENTATION OF TRAINING<br>EXEMPTION OR A QUALIFICATION SCORE<br>SHEET (MSP 29-14) SIGNED BY A<br>QUALIFIED HANDGUN INSTRUCTOR<br>CERTIFIED BY THE MD STATE POLICE. (16-<br>HOUR HANDGUN TRAINING COURSE) | N/A           | ALLEN FLOYD (QHIC-2016-013 |

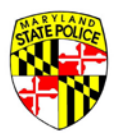

| Open                                                                                                    |                     |                                                                                |                | Х        |
|----------------------------------------------------------------------------------------------------|---------------------|--------------------------------------------------------------------------------|----------------|----------|
| $\leftarrow \rightarrow \checkmark \uparrow \square \rightarrow$ This PC                                                        | > Desktop > HGP App | ✓ <sup>で</sup>                                                                 | Search HGP App | ٩        |
| Organize 👻 New folder                                                                                                    |                     |                                                                                | *** <b>*</b>   | •        |
| Quick access  Quick access  Desktop  Downloads  Documents  Pictures  9.16.19  Current Informal Re HGP App HPU  This PC  Network | HGP Photo           | HGP trng cert<br>Item type: JPG File<br>Dimensions: 100 x 100<br>Size: 18.0 KB |                |          |
| File <u>n</u> ame:                                                                                                    | HGP trng cert       | ~                                                                              | All Files      | ~<br>cel |

Locate your training certificate file on your computer, select the training certificate file and click "Open":

## The file (HGP TRNG CERT.jPG) has been successfully upload to the application:

#### Required for Submission Documents:

The document(s) listed here are required for submission of your application.

| Document Type                                                    | Description                                                                                                    | File Name         |                                                               |
|------------------------------------------------------------------|----------------------------------------------------------------------------------------------------|-------------------|---------------------------------------------------------------|
|                                                                  | SUBMIT DOCUMENTATION OF TRAINING                                                                                                    |                   | Qualified Handgun Instructor:<br>FLOYD ALLEN (QHIC-2016-0139) |
| CERTIFICATE OF HANDGUN TRAINING OR<br>DOCUMENTATION OF EXEMPTION | EXEMPTION OR A QUALIFICATION SCORE<br>SHEET (MSP 29-14) SIGNED BY A<br>QUALIFIED HANDGUN INSTRUCTOR<br>CERTIFIED BY THE MD STATE POLICE. (16-<br>HOUR HANDGUN TRAINING COURSE) | HGP TRNG CERT.JPG | I am exempt from the training requirement                     |
|                                                                  |                                                                                                    |                   | * REMOVE                                                      |
| PASSPORT SIZE PHOTO                                              | PHOTOGRAPHS MUST BE 2"X2" HEAD AND<br>SHOULDER PASSPORT TYPE WITH A WHITE<br>BACKGROUND, FULL FACE, NO HAT, NO<br>DARK GLASSES.                                                | ндр рното.јрд     | × REMOVE                                                      |

Success! - Upload successful!

×

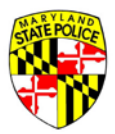

#### If an incorrect file was uploaded, click "REMOVE" and repeat the above process to attach the correct file:

#### Required for Submission Documents:

The document(s) listed here are required for submission of your application.

| Document Type                                                    | Description                                                                                                    | File Name         |                                                                                                    |
|------------------------------------------------------------------|----------------------------------------------------------------------------------------------------|-------------------|----------------------------------------------------------------------------------------------------|
| CERTIFICATE OF HANDGUN TRAINING<br>OR DOCUMENTATION OF EXEMPTION | SUBMIT DOCUMENTATION OF TRAINING<br>EXEMPTION OR A QUALIFICATION SCORE<br>SHEET (MSP 29-14) SIGNED BY A<br>QUALIFIED HANDGUN INSTRUCTOR<br>CERTIFIED BY THE MD STATE POLICE. (16-<br>HOUR HANDGUN TRAINING COURSE) | HGP TRNG CERT.JPG | Qualified Handgun Instructor:<br>FLOYD ALLEN (QHIC-2016-0139)<br>I am exempt from the training<br>requirement<br>* REMOVE |
| PASSPORT SIZE PHOTO                                              | PHOTOGRAPHS MUST BE 2"X2" HEAD<br>AND SHOULDER PASSPORT TYPE WITH A<br>WHITE BACKGROUND, FULL FACE, NO<br>HAT, NO DARK GLASSES.                                                                                    | HGP PHOTO.JPG     | * REMOVE                                                                                                    |
| FINGERPRINTS                                                     | ALL "ORIGINAL" AND "SUBSEQUENT"<br>APPLICATIONS REQUIRE FBI AND CJIS<br>FINGERPRINT SUBMISSIONS. PLEASE                                                                                                    | N/A               | ATTACH DOCUMENT                                                                                                    |

#### Once all documents have been attached, click "**NEXT**" to move on to the **Application Summary** page:

#### Required for Investigation Documents:

The document(s) listed here are required for completion of the Handgun Permit background investigation. Please be aware that providing these documents at the time your application is submitted may reduce the time needed to process your application.

| + ADD NEW DOCUMENT         |                                                                                                    |                     |          |
|----------------------------|----------------------------------------------------------------------------------------------------|---------------------|----------|
| Document Type              | Description                                                                                                    | File Name           |          |
| VERIFICATION OF EMPLOYMENT | SUBMIT DOCUMENTATION OF YOUR<br>TENURE IN AN ASSUMED RISK POSITION.<br>THIS SHOULD INCLUDE A LETTER FROM<br>YOUR EMPLOYER DOCUMENTING YOU<br>ARE EITHER ACTIVE, RETIRED OR HAVE<br>RESIGNED IN GOOD STANDING, OR OTHER<br>DOCUMENTATION VERIFYING YOUR<br>TENURE IN AN ASSUMED RISK POSITION. | HGP VERI OF EMP.JPG | ★ REMOVE |

BACK NEXT

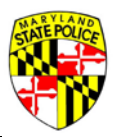

## APPLICATION SUMMARY

The **Application Summary** page displays a snapshot of all of the sections of the application and if they have been completed or not. Any required information or documents that are missing will be displayed with a "**INCOMPLETE**" message noted in red. In the below example you can see that all three of the **REFERENCES** have not been completed. Clicking on the red "**INCOMPLETE**" button will take you directly to that section of the application:

| STATE POLICE             |                            |                 |            |                          |            |                        | Maryland.gov Phone Directory Sta | te Agencies Online Services |
|--------------------------|----------------------------|-----------------|------------|--------------------------|------------|------------------------|----------------------------------|-----------------------------|
| Maryla                   | and State Poli             | ce Licensing Po | rtal       |                          |            | SAVE & EXIT APPLICATIO | Application instructions         | 🕒 LOG OUT                   |
| Applicant<br>Information | Application<br>Information | Questionnaire   | Employment | Domestic<br>Relationship | References | s Documents            | Summary                          | Signature                   |

#### Application Summary

To submit your application, you must provide the missing or incomplete required information in the areas listed below.

| APPLICANT INFORMATION   |      |      | COMPLETE 🛇       |
|-------------------------|------|------|------------------|
| APPLICATION INFORMATION |      |      | COMPLETE 🛇       |
| QUESTIONNAIRE           |      |      | COMPLETE 오       |
| EMPLOYMENT INFORMATION  |      |      | COMPLETE 📀       |
| DOMESTIC RELATIONSHIP   |      |      | COMPLETE 오       |
| REFERENCES              |      |      | INCOMPLETE (3) 😣 |
| Reference 1 is missing. |      |      |                  |
| Reference 2 is missing. |      |      |                  |
| Reference 3 is missing. |      |      |                  |
| DOCUMENTS               |      |      | COMPLETE 🛇       |
|                         | BACK | NEXT |                  |

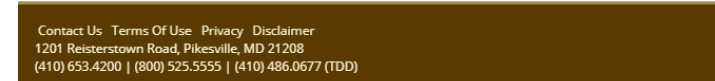

f У 🛅 🗮

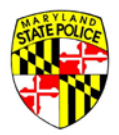

Once all requirements for the incomplete section of the application have been completed, you can click "GO TO SUMMARY" to return to the Application Summary page:

| 🈽 Maryland State Polic   | e   Firearm R 🗙 🕂 🕂        |                     |                   |                          |                                   |                  |                 | -     | ٥       | × |
|--------------------------|----------------------------|---------------------|-------------------|--------------------------|-----------------------------------|------------------|-----------------|-------|---------|---|
|                          | lot secure   209.43.45     | .170/MSP_HGP_CLIENT | [/#/hgp/reference |                          |                                   |                  | <b>0</b> 7 🕁    | 0 🖬   |         |   |
| 👖 Apps 🔜 Manage          | d bookmarks 🛭 🌀 Goog       | gle 🥵 Portal 🈽 TP   | HPU 🈽 Test Portal | 😽 TP 77R 🕥 mdsp          | o.info 🔯 GAM-Statutes 👹 COMAR 🕥 A | TF 2014 Firearms | State Laws      | - Oth |         |   |
| Maryl                    | and State Polic            | ce Licensing Po     | rtal              |                          | 🖺 SAVE & EXIT APPLICATIO          |                  | DN INSTRUCTIONS | E LOC | GOUT    |   |
| Applicant<br>Information | Application<br>Information | Questionnaire       | Employment        | Domestic<br>Relationship | References                        | Documents        | Summary         | Sig   | gnature | ÷ |

#### Application References

Pursuant of the provisions of Maryland Law, submit the names of at least 3 reputable citizens who have known you, the applicant, for more than two (2) years, and are not related in any way to you, the applicant.

| Full Name - En |                 | + ADD REFERENCE                    |        |          |  |  |  |  |  |
|----------------|-----------------|------------------------------------|--------|----------|--|--|--|--|--|
|                | nail            | Phone Number                       |        |          |  |  |  |  |  |
| TEST 3 TE      | ESTOR@GMAIL.COM | Residence Phone#: (123) 456 - 7890 | 🕼 EDIT | × REMOVE |  |  |  |  |  |
| TEST 2 TE      | ST2@GMAIL.COM   | Residence Phone#: (410) 123 - 4567 | C EDIT | × REMOVE |  |  |  |  |  |
| TEST 1 TE      | ST1@TESTCO.COM  | Residence Phone#: (410) 653 - 4500 | C EDIT | × REMOVE |  |  |  |  |  |

BACK

GO TO SUMMARY

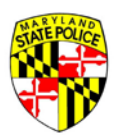

Now that all application requirements have been met, the **Application Summary** now displays "**COMPLETE**" for all sections. Click "**NEXT**" to move on to the **Authorization of Release of Information** and **Signature** page:

| STATE POLICE                                                                   |                                                                        |                 |                 |                          |              |                       | Maryland.gov Phone Directory State | Agencies Online Services |
|--------------------------------------------------------------------------------|------------------------------------------------------------------------|-----------------|-----------------|--------------------------|--------------|-----------------------|------------------------------------|--------------------------|
| Maryla                                                                         | nd State Poli                                                          | ce Licensing Po | rtal            |                          | 🖺 SA         | VE & EXIT APPLICATION | APPLICATION INSTRUCTIONS           | 🕞 LOG OUT                |
| Applicant<br>Information                                                       | Application<br>Information                                             | Questionnaire   | Employment      | Domestic<br>Relationship | References   | Documents             | Summary                            | Signature                |
| Application S                                                                  | ummary                                                                 |                 |                 | Your Application i       | s Complete 오 |                       |                                    |                          |
|                                                                                |                                                                        | APPLICANT       | INFORMATION     |                          |              | COMPLETE 오            |                                    |                          |
|                                                                                |                                                                        | APPLICATIO      | ON INFORMATION  |                          |              | COMPLETE 🛇            |                                    |                          |
|                                                                                |                                                                        | QUESTION        | NAIRE           |                          |              | COMPLETE 오            |                                    |                          |
|                                                                                |                                                                        | EMPLOYME        | ENT INFORMATION |                          |              | COMPLETE 📀            |                                    |                          |
|                                                                                |                                                                        | DOMESTIC        | RELATIONSHIP    |                          |              | COMPLETE 🛇            |                                    |                          |
|                                                                                |                                                                        | REFERENCE       | ES .            |                          |              | COMPLETE 🛇            |                                    |                          |
|                                                                                |                                                                        | DOCUMEN         | TS              |                          |              | COMPLETE 🛇            |                                    |                          |
|                                                                                |                                                                        |                 |                 | BACK                     | NEXT         |                       |                                    |                          |
| Contact Us Terms Of Us<br>1201 Reisterstown Road,<br>(410) 653.4200   (800) 52 | e Privacy Disclaimer<br>Pikesville, MD 21208<br>5.5555   (410) 486.067 | 7 (TDD)         |                 |                          |              |                       | ₣ ⊻ 🖥 🗮                            |                          |

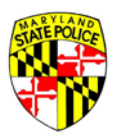

## AUTHORIZATION OF RELEASE OF INFORMATION AND SIGNATURE

Please review the **Authorization of Release of Information** and click on the box to the affirm your consent. At the bottom of the page enter your First Name and Last Name exactly as is was entered on the Applicant Information page:

| STATE POLICE                                                                                                    |                                                                                                    |                                                                                                    |                                                                                                    |                                                                                                    |                                                                                                    |                                                                                                    | Maryland.gov                                                                                                    | Phone Directory State                                                                                                    | <u>Agencies</u> Online Services                                             |
|----------------------------------------------------------------------------------------------------|----------------------------------------------------------------------------------------------------|----------------------------------------------------------------------------------------------------|----------------------------------------------------------------------------------------------------|----------------------------------------------------------------------------------------------------|----------------------------------------------------------------------------------------------------|----------------------------------------------------------------------------------------------------|----------------------------------------------------------------------------------------------------|----------------------------------------------------------------------------------------------------|-----------------------------------------------------------------------------|
| Marylai                                                                                                    | nd State Poli                                                                                                    | ce Licensing Po                                                                                                    | rtal                                                                                                    |                                                                                                    |                                                                                                    |                                                                                                    | APPLICATION IN                                                                                                    | STRUCTIONS                                                                                                    | 🕞 LOG OUT                                                                   |
| Applicant<br>Information                                                                                                    | Application<br>Information                                                                                                    | Questionnaire                                                                                                    | Employment                                                                                                    | Domestic<br>Relationship                                                                                                    | References                                                                                                    | Documents                                                                                                    | Summary                                                                                                    | Sign                                                                                                    | ature                                                                       |
| Authorization                                                                                                    | of Release                                                                                                    | e of Informat                                                                                                    | ion                                                                                                    |                                                                                                    |                                                                                                    |                                                                                                    |                                                                                                    |                                                                                                    |                                                                             |
| I, DONALD PICKLE<br>Department of St<br>concerning this ap<br>processing this ap<br>I, DONALD PICKLE<br>retail mercantile of<br>the U.S. Veterans<br>investigations rep<br>or against me, for<br>A photocopy of th | E, do hereby au<br>rate Police, whet<br>pplicant. The im<br>oplication.<br>E, authorize the<br>establishments<br>' Administratior<br>ports, the result<br>r the internal pu | thorize a review and<br>ther the said record<br>tention of this auth<br>full and complete of<br>and retail credit ag<br>n, and all military ar<br>s of polygraph exar<br>irposes of the Licer<br>will be valid as an | d full disclosure o<br>Is are public or pr<br>orization is to pro<br>disclosure of the r<br>encies; medical a<br>nd psychiatric faci<br>minations, efficier<br>nsing Division, Dej<br>original hereof, ev | of all records, or an<br>rivate, and includir<br>ovide information,<br>records of education<br>nd psychiatric con-<br>lities; public utility<br>ncy ratings, compla<br>partment of the St<br>ven though the sai | y part thereof, con<br>ng those which ma<br>which will be utiliz<br>onal institutions, fi<br>sultation and/or tr<br>companies; emplo<br>ints or grievances<br>ate Police.<br>d photocopy does | ncerning myself by<br>y be deemed to b<br>zed, for investigati<br>inancial or credit i<br>reatment, includin<br>oyment and pre-e<br>filed by or agains<br>t not contain an or | y/to any duly authorize<br>of a privileged or con<br>ive resources material<br>institutions, and the re<br>ing those hospitals, clini<br>imployment records in<br>st me; of complaints of<br>riginal writing of my sig | ed agent of t<br>nfidential nar<br>for the purp<br>cords of con<br>cs, private p<br>cluding back<br>a civil natur<br>gnature. | he<br>ture<br>ose of<br>nmercial or<br>ractitioners,<br>ground<br>e made by |
| l agree to indemn<br>Police and the Sta<br>complying with th                                                                                                    | nify and hold ha<br>ate of Maryland,<br>nis request.                                                                                                    | rmless the person t<br>, from and against a                                                                                                    | to whom this requ<br>all claims, damage                                                                                                    | uest is presented,<br>es, losses and expe                                                                                                    | his agents and/or<br>enses, including re                                                                                                    | employees, the Se<br>asonable attorney                                                                                                    | ecretary and the Depa<br>ys' fees arising out of c                                                                                                    | rtment of the                                                                                                    | e State<br>of                                                               |
|                                                                                                    |                                                                                                    |                                                                                                    | , DONALD PICKLE                                                                                                    | , agree to the Auth                                                                                                    | orization of Releas                                                                                                    | e of Information.                                                                                                    |                                                                                                    |                                                                                                    |                                                                             |
| I do hereby decla<br>and I so indicate I<br>GROUNDS FOR D<br>Warning: Any per                                                                                                    | re and affirm u<br>by signing belov<br>JENIAL OF THE<br>rson who willing                                                                                                    | nder penalties of pe<br>v in the designated<br><b>APPLICATION ANI</b><br>gly makes false stat                                                                                                    | erjury that the cor<br>space. I agree to<br><b>D/OR CRIMINAL F</b><br>rements on this ap                                                                                                    | ntents of this appli<br>supply any additic<br><b>PROSECUTION.</b><br>pplication is guilty                                                                                                    | ication are true an<br>nal information re<br>of a misdemeanor                                                                                                    | d correct to the b<br>equested. <b>FALSE I</b><br>r.                                                                                                    | est of my knowledge, i<br>INFORMATION WILL E                                                                                                    | nformation a                                                                                                    | and belief<br>NT                                                            |
| First Name *                                                                                                    | Last N                                                                                                    | Name *                                                                                                    |                                                                                                    |                                                                                                    |                                                                                                    |                                                                                                    |                                                                                                    |                                                                                                    |                                                                             |

Pay by Mail

SUBMIT TO MARYLAND STATE POLICE AND PAY BY MAIL

Upon submission of your application, you will receive an email with instructions on how to submit your application payment. Please note, your application will not be processed until the full application payment is received by the Maryland State Police Licensing Division.

\* Please note, payment by mail will delay the processing of your application until the full payment is received by Licensing Division.

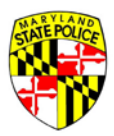

Once you have consented to the **Authorization of Release of Information** and signed the application, red acknowledgment and date stamps will appear and the "SUBMIT TO MARYLAND STATE POLICE AND PAY BY MAIL" button will become active. Click "SUBMIT TO MARYLAND STATE POLICE AND PAY BY MAIL" to submit the application:

|                                                       | I, DONALD PICKLE, agree to the Authorization of Release of Information.                                                                                                    |
|-------------------------------------------------------|----------------------------------------------------------------------------------------------------|
|                                                       | Authorization of Release of Information signed on: 09/28/2019                                                                                                    |
|                                                       |                                                                                                    |
| l do hereby decla<br>and l so indicate<br>GROUNDS FOR | are and affirm under penalties of perjury that the contents of this application are true and correct to the best of my knowledge, information and belief<br>by signing below in the designated space. I agree to supply any additional information requested. FALSE INFORMATION WILL BE SUFFICIENT<br>DENIAL OF THE APPLICATION AND/OR CRIMINAL PROSECUTION. |
| Warning: Any pe                                       | erson who willingly makes false statements on this application is guilty of a misdemeanor.                                                                                                    |
|                                                       |                                                                                                    |
| First Name *                                          | Last Name *                                                                                                    |
| uorialu                                               | pickie                                                                                                    |
|                                                       |                                                                                                    |
|                                                       |                                                                                                    |
| Application signed                                    | l on: 09/28/2019 11:55 PM                                                                                                    |
|                                                       |                                                                                                    |
|                                                       | Pay by Mail                                                                                                    |
|                                                       |                                                                                                    |
|                                                       | SUBMIT TO MARYLAND STATE POLICE AND PAY BY MAIL                                                                                                    |
| PI                                                    | ease note, your application or your application, you will receive an email with instructions on now to submit your application payment.<br>lease note, your application will not be processed until the full application payment is received by the Maryland State Police Licensing Division.                                                                |
|                                                       | * Please note, payment by mail will delay the processing of your application until the full payment is received by Licensing Division.                                                                                                    |
|                                                       |                                                                                                    |

BACK

## You will then be returned to the **User Dashboard** and the application status will be listed as "**SUBMITTED**" or "**SUBMITTED (PENDING PAYMENT)**" if applicable:

| 77R APPLICATIONS | HGP APPLICATIONS 1 MESSAGES | ACCOUNT       |  |
|------------------|-----------------------------|---------------|--|
|                  |                             |               |  |
| Application #    | Status                      | Accepted Date |  |
| 19HGP000305      | SUBMITTED (PENDING P)       | AYMENT)       |  |
| 19HGP000279      | SUBMITTED (PENDING P/       | AYMENT)       |  |

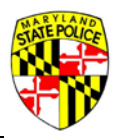

## PAYMENT BY MAIL

Once you have submitted your application, you will need to submit payment by mail if applicable. The below email will be sent upon submission of an application. It is recommended that you print a copy of the email and attach your payment to it prior to submitting it to the Maryland State Police by mail or hand delivery:

From: <admin\_HGP\_ST@mspbridge.gov>

Date: Sun, Sep 29, 2019, 12:03 AM Subject: MD HGP - Your Maryland Handgun Permit Application Has Been Submitted Without Payment To: Verification <<u>dpicklejr@gmail.com</u>>

Dear DONALD,

Your Handgun Permit (HGP) application has been submitted without payment to the Maryland State Police via the Licensing Portal. Your application number is: 19HGP000305.

## PLEASE NOTE THAT YOU HAVE 14 DAYS TO SUBMIT COMPLETE PAYMENT.

Please note that Licensing Division cannot begin processing your application until the application fee has been paid. Once payment has been received and credited to your application, your application will be reviewed by the Handgun Permit Section for completeness of all required information. If your application is missing any of the required information or documentation, your application will be returned to you via the Licensing Portal for correction/addition of the items noted. When the application is complete, including receipt of the application fee, you will receive an email notification status has changed to "Application Accepted" and that processing of it has begun.

## PLEASE PRINT THIS EMAIL AND INCLUDE IT WITH YOUR PAYMENT.

Payment may be submitted via personal/business check, money order or cashier's check, mailed to:

Maryland State Police, Licensing Division, Handgun Permit Unit 1111 Reisterstown Road Pikesville, MD 21208

## THE CHECK MUST HAVE THE FIRST AND LAST NAME OF THE APPLICANT AND THE APPLICATION NUMBER WRITTEN ON IT. IF WE CANNOT DETERMINE TO WHICH APPLICATION THE PAYMENT IS TO BE APPLIED, YOUR APPLICATION CANNOT MOVE FORWARD FOR REVIEW.

You will receive application status updates via email as your application progresses. It is not necessary to contact the Handgun Permit Section for an update.

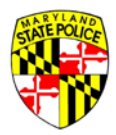

#### SHORTAGE

If an application is submitted without all of the required documentation, it may be placed into a Shortage status and returned to the applicant with instructions as to what is missing or what additional information is required. In the below example, the application was shorted for more information about a domestic relationship and references. By clicking on the red "**INCOMPLETE**" button, you will be taken to the section of the application that requires corrections or additional information:

| 🔄 Inbox (3.086) - donalizipickle@m: 🛪 🛛 New Tab                                                                                                    | 🛪 🛛 😽 Maryland State Po               | ice]Firearm X +       |                                                                 |                                                         |                                   |          | - 0 X        |
|----------------------------------------------------------------------------------------------------|---------------------------------------|-----------------------|-----------------------------------------------------------------|---------------------------------------------------------|-----------------------------------|----------|--------------|
| C A Not secure   209.43.45.170/MSP_HG                                                                                                    | P_CLIENT/#/hgp/summary                |                       | August and a second                                             |                                                         |                                   |          | er 🕸 🙂 🖬 🚯 🗄 |
| III Apps 📕 Managed bookmarks 🕝 Google 📑 Portal                                                                                                    | 😵 TP HPU 😽 Test Portal 😽 TP 778       | 🔕 méspuerto 🙀 GAM     | -Statutes 🧕 COMAR 🕘 ATF 2                                       | 014 Finearms                                            | 🛞 ATH MD Code 🧕 MDSP Web Help D   |          | almiden      |
| Applicant Information Application Informatio                                                                                                    | n Questionnaire                       | Employment            | Domestic Relationship                                           | References                                              | Documents                         | Summary  | Signature    |
| Application Summary                                                                                                    |                                       |                       |                                                                 |                                                         |                                   |          |              |
|                                                                                                    | To submit your                        | application, you must | t provide the missing or in                                     | complete required inform                                | mation in the areas listed below. |          |              |
|                                                                                                    |                                       | (The                  | application has not been p<br>You have <b>5 days</b> left to su | aid in full. You owe <b>\$75</b> )<br>bmit the payment. |                                   |          |              |
|                                                                                                    | APPLICANT INFORM                      | IATION                |                                                                 |                                                         |                                   |          |              |
|                                                                                                    | APPLICATION INFO                      | RMATION               |                                                                 |                                                         | COMPLETE O                        |          |              |
|                                                                                                    | QUESTIONNAIRE                         |                       |                                                                 |                                                         |                                   |          |              |
|                                                                                                    | EMPLOYMENT INFO                       | RMATION               |                                                                 |                                                         | COMPLETE O                        |          |              |
|                                                                                                    | DOMESTIC RELATIO                      | NSHIP                 |                                                                 |                                                         | INCOMPLETE(1)                     |          |              |
|                                                                                                    | Domestic Relation<br>Need more inform | ship:<br>ation        |                                                                 |                                                         |                                   |          |              |
|                                                                                                    | REFERENCES                            |                       |                                                                 |                                                         | INCOMPLETE (1)                    |          |              |
|                                                                                                    | DOCUMENTS                             |                       |                                                                 |                                                         | COMPLETE O                        |          |              |
|                                                                                                    |                                       |                       | BACK                                                            | NEXT                                                    |                                   |          |              |
| Contact Us. Terms Of Use. Privacy: Disclaimer<br>1201 Reisterstown Road, Pikesville, MD 21208<br>1410 cft - 2010 - 2020 End state - 4400 - 202 cft - 2020 |                                       |                       |                                                                 |                                                         |                                   | fi 🖸 🗟 🗏 |              |

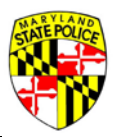

Once all of the shorted information has been corrected, the **Application Summary** will indicate that all sections are **COMPLETE.** Click next to move to the **Authorization of Release of Information** and **Signature** page. See the previous section for further information for completing the **Authorization of Release of Information** and **Signature** page and submitting the application to the Maryland State Police.

|                       |                          |                |             |                                                                      |                                                         |           | BOOMER & DOT | LODUCTION   |                           |            |
|-----------------------|--------------------------|----------------|-------------|----------------------------------------------------------------------|---------------------------------------------------------|-----------|--------------|-------------|---------------------------|------------|
| Maryland S            | tate Police Licensing Po | ortal          |             |                                                                      |                                                         |           | EISAVE & EXI | APPLICATION | CAPPLICATION INSTRUCTIONS | 69 LOG OUT |
| Applicant Information | Application Information  | Questionnaire  | Employment  | Domestic Relationship                                                | References                                              | Documents |              | Sumr        | nary                      | Signature  |
| opplication Sum       | mary                     |                |             | Your Application is                                                  | Complete 🤡                                              |           |              |             |                           |            |
|                       |                          |                |             | (The application has not been p<br>You have <b>5 days</b> left to su | aid in full. You owe <b>\$75</b> )<br>bmit the payment. |           |              |             |                           |            |
|                       |                          | APPLICANT INF  | ORMATION    |                                                                      |                                                         | l         | COMPLETE 📀   |             |                           |            |
|                       |                          | APPLICATION IN | NFORMATION  |                                                                      |                                                         |           | COMPLETE 🛛   |             |                           |            |
|                       |                          | QUESTIONNAIR   | ε           |                                                                      |                                                         | 2         | COMPLETE O   |             |                           |            |
|                       |                          | EMPLOYMENT I   | INFORMATION |                                                                      |                                                         | l         | COMPLETE O   |             |                           |            |
|                       |                          | DOMESTIC REL   | ATIONSHIP   |                                                                      |                                                         | L.        | COMPLETE 📀   |             |                           |            |
|                       |                          | REFERENCES     |             |                                                                      |                                                         |           | COMPLETE O   |             |                           |            |
|                       |                          | DOCUMENTS      |             |                                                                      |                                                         | 2         | COMPLETE O   |             |                           |            |
|                       |                          |                |             | BACK                                                                 | NEXT                                                    |           |              |             |                           |            |